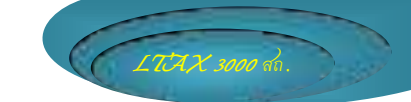

# ขั้นตอนการนำข้อมูลทะเบียนทรัพย์สินจาก โปรแกรมแผนที่ภาษีและทะเบียนทรัพย์สิน (LTAX 3000) เข้าสู่โปรแกรมใหม่ ประจำปี พ.ศ. 2559

กรณีองค์กรปกครองส่วนท้องถิ่นใดได้บันทึกข้อมูลทะเบียนทรัพย์สินในโปรแกรมแผนที่ ภาษีและทะเบียนทรัพย์สิน (LTAX 3000) เดิมไว้แล้ว หากมีความประสงค์จะใช้โปรแกรมแผนที่ภาษีและ ทะเบียนทรัพย์สิน (LTAX 3000) ที่กรมส่งเสริมการปกครองท้องถิ่นได้ปรับปรุงใหม่จะต้องมีการนำฐานข้อมูล จากโปรแกรมฯ เดิมเข้าสู่โปรแกรมฯ ใหม่ โดยมีขั้นตอนการดำเนินการ ดังนี้

\* องค์กรปกครองส่วนท้องถิ่น ยังไม่ต้องดำเนินการติดตั้งโปรแกรมฯ ใหม่ ทั้งโปรแกรมแผนที่ ภาษีและทะเบียนทรัพย์สิน (LTAX 3000) และโปรแกรมประยุกต์ระบบสารสนเทศภูมิศาสตร์ (LTAX GIS)

1. การสำรองฐานข้อมูลทะเบียนทรัพย์สิน

1.1 เข้าไปที่โปรแกรมแผนที่ภาษีและทะเบียนทรัพย์สิน (LTAX 3000) จะแสดงหน้าต่างการทำงาน ดังภาพ

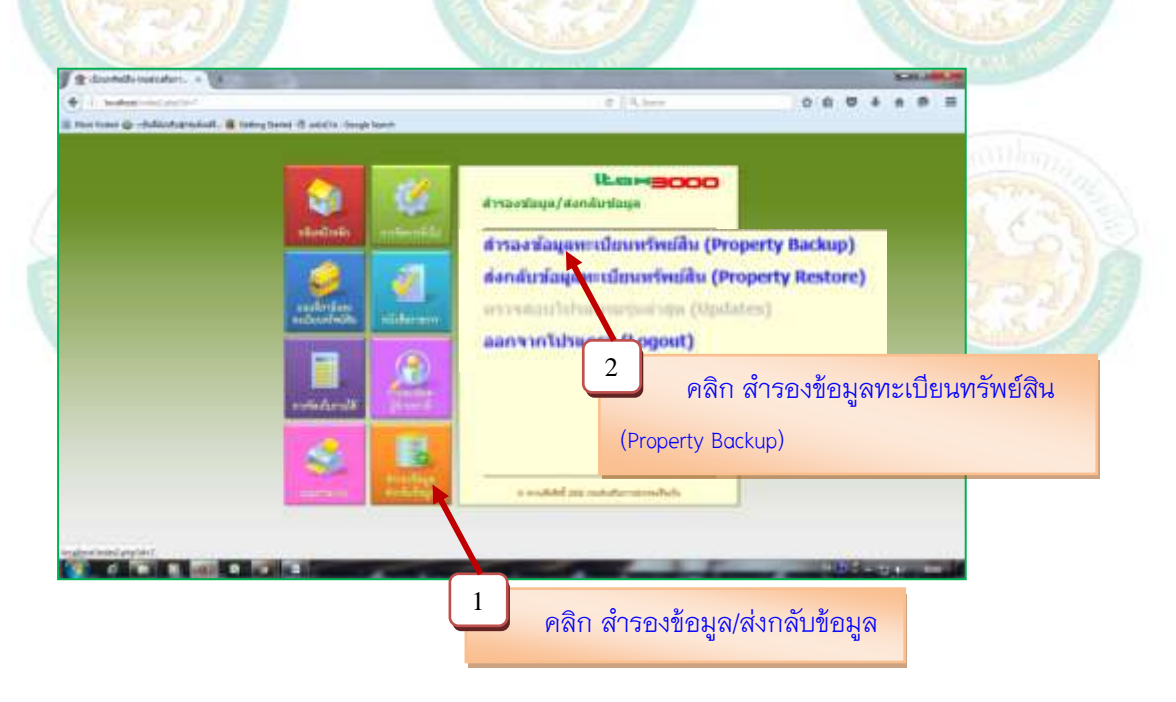

## 1.2 โปรแกรมจะแสดงตำแหน่งสถานที่เก็บไฟล์ฐานข้อมูลทะเบียนทรัพย์สิน ดังภาพ

โปรแกรมจะจัดเก็บฐานข้อมูลไว้ใน C\Ltax3000\Apache\htdocs\backup

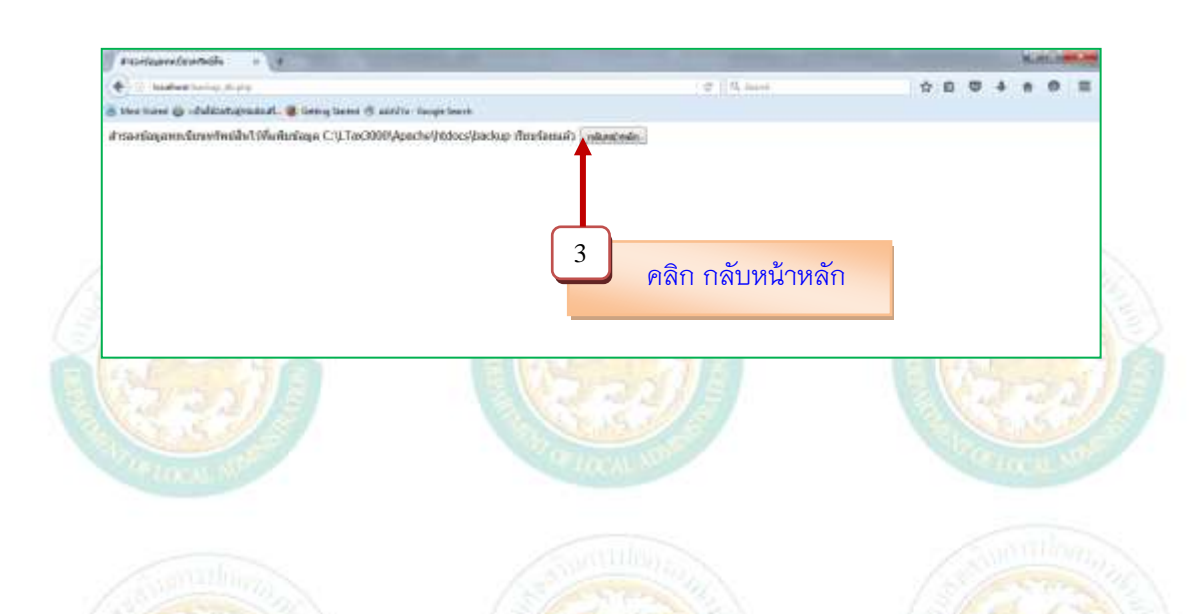

1.3 เปิดโปรแกรม Mozilla Firefox ดังภาพ (เครื่องจะต้องเชื่อมต่อกับ Internet) (ให้อัพเดท Update Mozilla Firefox เป็นเวอร์ชั่นล่าสุด 45.0.1 หรือดาวน์โหลดที่ www.dla.go.th เมนูข้อมูลสารสนเทศ)

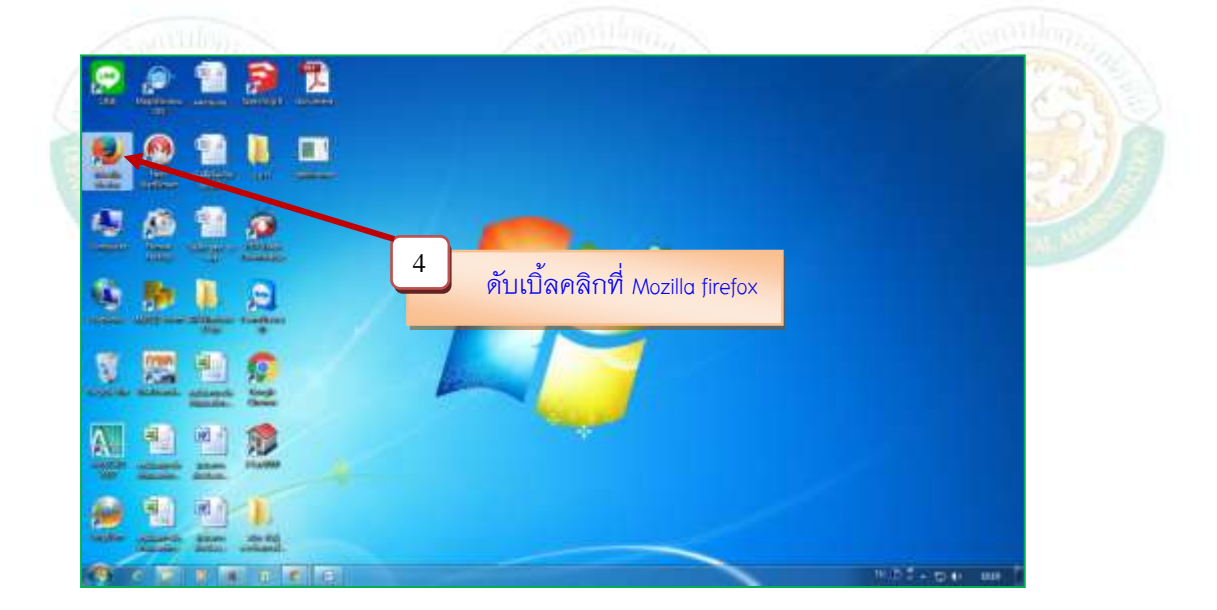

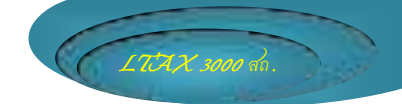

# 1.4 ให้พิมพ์ 164.115.22.106/convert และกด Enter ดังภาพ

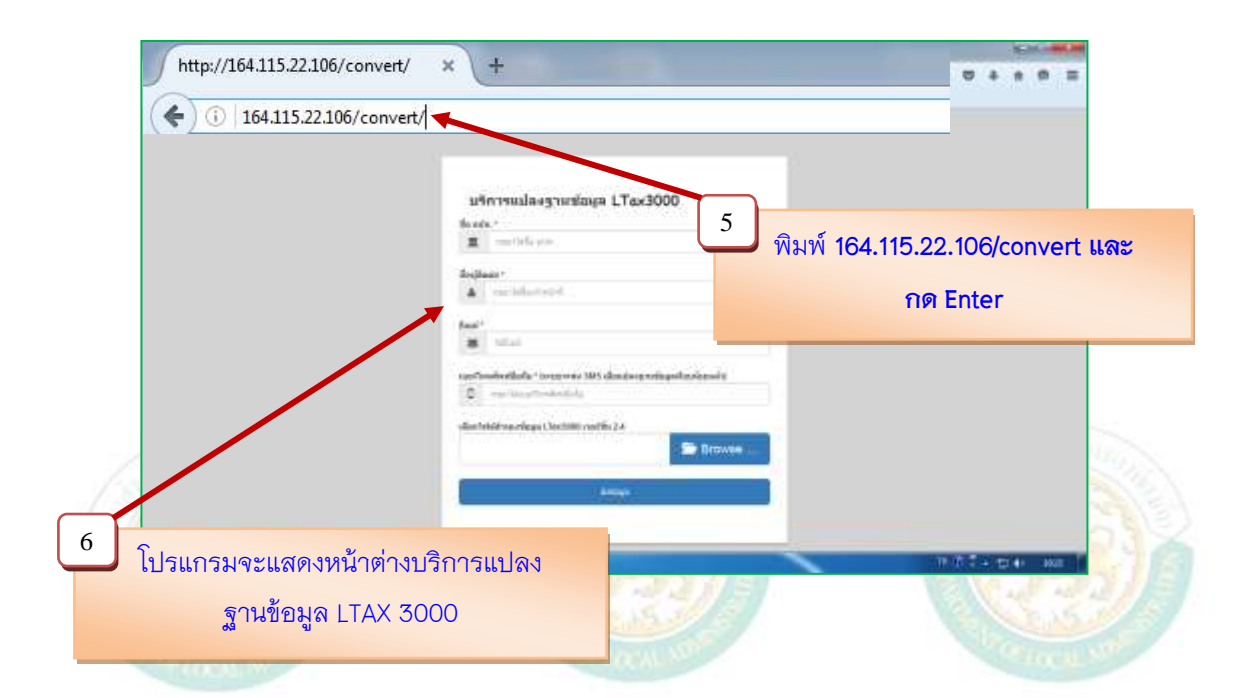

1.5 ให้บันทึกข้อมูลให้ครบถ้วน ประกอบด้วย

- ชื่อ อปท.
- ชื่อ<mark>ผู้ติดต่</mark>อ
- **อีเมล์** โปรแกรมจะส่งฐานข้อมูลทะเบียนทรัพย์สินไปยัง อีเมล์ ที่บันทึกไว้ ต้องตรวจสอบ การบันทึกอีเมล์ให้ถูกต้องครบถ้วน
  - เบอร์โทรศัพท์มือ

| 1     | ริการแปลงฐานข้อมูล LTax3000                                     |
|-------|-----------------------------------------------------------------|
| นึกเ  | 1296. °                                                         |
| 1     | าสารารณ์และการคณ                                                |
| 4.44  | enen *                                                          |
| 4     | ระสังสิ่ง สายหลาย                                               |
| Base  | 5<br>19                                                         |
| 2     | somthatsr@dla.po.th                                             |
| nas   | ไหรพัพชมีอูลัง * (ระบบระสง SMS เอ็จกลักร กะต้อยูลเรียงร้อยแล้ว) |
| ۵     | 0060060878                                                      |
| there | ไฟล์สารระบัคมะ 1 โละ 3000 กละบัน 2.4                            |
|       | Browse                                                          |
|       |                                                                 |

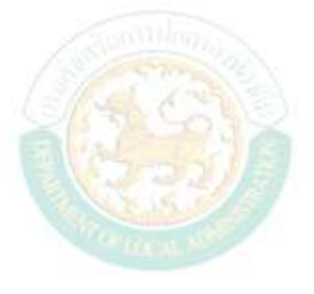

1.6 คลิกเลือก Browse เพื่อเลือกสถานที่เก็บไฟล์ที่สำรองข้อมูลไว้ที่จัดเก็บไว้ในโฟลเดอร์

TAX 3000 Au.

#### C:\LTax3000\Apache\htdocs\backup

|                                                                                                    | รแปลงฐานข่อ                                                                                                    | มูล LTax        | 3000                                                                                                    |             |                |     |
|----------------------------------------------------------------------------------------------------|----------------------------------------------------------------------------------------------------|-----------------|----------------------------------------------------------------------------------------------------|-------------|----------------|-----|
| ช่อ อปท. *                                                                                                    | ทศบาลเมืองสวรรคโลก                                                                                                    |                 |                                                                                                    |             |                |     |
| 4 10 1                                                                                                    |                                                                                                    |                 |                                                                                                    |             |                |     |
| ช่อผูดดดอ                                                                                                    | *<br>เยสมชาย ศรีเรือง                                                                                                    |                 |                                                                                                    |             | Superior State |     |
|                                                                                                    |                                                                                                    |                 |                                                                                                    |             | <u> </u>       |     |
| ວັເນລ່ *                                                                                                    | omchaisr@dla.go.th                                                                                                    |                 |                                                                                                    |             | 73             |     |
|                                                                                                    |                                                                                                    |                 |                                                                                                    |             | 2              | 22/ |
| เบอร์โทรศั                                                                                                    | เท่มือถือ * (ระบบจะส่ง S<br>69060579                                                                                                    | iMS เมื่อแปลงฐา | นข้อมูลเรียบร้อยแ                                                                                                    | ລັວ)        | CIR            |     |
|                                                                                                    |                                                                                                    |                 |                                                                                                    |             |                |     |
| เลือกไฟล์อ                                                                                                    | ารองข้อมูล LTax3000 เว                                                                                                    | วอร์ชั้น 2.4    | <b>.</b>                                                                                                    |             | NIN I          |     |
|                                                                                                    |                                                                                                    |                 |                                                                                                    | owse        |                |     |
|                                                                                                    |                                                                                                    | ส่งข้อมูล       |                                                                                                    |             |                |     |
|                                                                                                    |                                                                                                    |                 |                                                                                                    |             | R              | 32/ |
|                                                                                                    |                                                                                                    |                 |                                                                                                    |             |                |     |
| S.445000                                                                                                    |                                                                                                    |                 |                                                                                                    | คลิกเลือก E | Browse         |     |
|                                                                                                    |                                                                                                    |                 | stilma.                                                                                                    |             | 200            |     |
|                                                                                                    |                                                                                                    |                 |                                                                                                    |             |                |     |
| nju/384.115.22.186/sonvert/ #                                                                                                    | *                                                                                                    | 5/10            | CAN                                                                                                    | .)          |                |     |
|                                                                                                    | 6. 18. 1941 (1941)                                                                                                    |                 | 100                                                                                                    | 0 9.5       | ast (          |     |
| The Upload                                                                                                    | <ul> <li>OS Window 7101 •</li> </ul>                                                                                                    | • (17)          | # • 🗆 🛛                                                                                                    |             |                |     |
| Fie Uptoad                                                                                                    | (a) at 1                                                                                                    |                 | Status resulting                                                                                                    |             |                |     |
| And Correction<br>Correct - Name Score<br>Correct - Name Score<br>Correct - Name Score<br>Correct - Name Score<br>Correct - Name Score<br>Densitive<br>Donational                                                                                                    | Name<br>techag<br>cob05kape5                                                                                                    |                 | 963-2297.325<br>19/7/2536.13                                                                                                    |             |                |     |
| File Uplant<br>File Uplant<br>Organize • Hau-Scole<br>Filesetty<br>B Desitop<br>B Desitop<br>B Desitop<br>B Desitop<br>B Desitop<br>B Desitop<br>B Desitop<br>B Desitop<br>B Desitop<br>B Desitop                                                                                                    | <ul> <li>Name</li> <li>Bechap</li> <li>Cab3/saje5</li> <li>Milk schup</li> <li>Cab</li> <li>Gali</li> <li>gm/Cole</li> </ul>                                                                                                    |                 | 963-7357-125-<br>19677-7358-13-<br>8-731-72598-14<br>22-725595-0-<br>1729-75596-13                                                                                                    | 1000        | _              |     |
| For Updad     For Updad     For Updad     Corpote     Corpote | <ul> <li>Name</li> <li>Sackag</li> <li>Cablesgeld</li> <li>Hife school</li> <li>Geld</li> <li>genicode</li> <li>genicode</li> <li>Satel</li> <li>Satel</li> <li>Urac000</li> </ul>                                                                                                    |                 | NG (1202 L2)<br>1977 (2208 1)<br>NG L2208 1)<br>NG L2208 1)<br>NG L2208 1)<br>NG L2208 1)<br>NG L2208 1)<br>NG L2208 1)<br>NG L2208 1)<br>NG L2208 1)<br>NG L2208 1)<br>NG L2208 1)                                                                                                    | 1000        |                |     |
| Are Lipbad     Are Lipbad     Are Lipbad     Are Lipbad     Digrock + Liebad     Digrock + New Hole     Distop     Distop     D | <ul> <li>Nerre</li> <li>Beckag</li> <li>Coblyskyll</li> <li>Hifs schag</li> <li>Cobl</li> <li>genCode</li> <li>genCode</li> <li>genCode</li> <li>Skel</li> <li>LTep300</li> <li>New finder</li> <li>Output Fins</li> <li>Pertogs</li> </ul>                                                                                                    |                 | NG.12091 LD-<br>10/7/2201 ID<br>ID/7/2201 ID<br>ID/2000 ID<br>ID/2000 ID/2000 ID<br>ID/2000 ID/2000 ID<br>ID/2000 ID/2000 ID/2         | 000         |                |     |
| Foreitage     Foreitage     Foreitage     Foreitage     Foreitage     Foreitage     Foreitage     Foreitage     Foreitage     Foreitage     Foreitage     Foreitage     Foreitage     Foreitage     Foreitage     Valese     Valese     Valese     Computer     Softwalese     Computer     Softwalese     Comput | Name<br>Backag<br>Cabi Solyes<br>Mar vivae<br>Cali<br>grotCode<br>retenat<br>Intel<br>UterState<br>Dates Tales<br>Pettogi<br>Hogone Tales<br>Pettogi<br>Hogone Tales<br>Pettogi<br>Hogone Tales                                                                                                    |                 | № 1.109 X20<br>100/2530 01<br>2012/2590 02<br>2012/2590 02<br>2012/2500 02<br>2012/2500 02<br>2012/2500 02<br>2012/2500 02<br>2012/2500 02<br>20                                                     |             |                |     |
| For Uphad     For Uphad     For Uphad     Grands      For Uphad     Grands      Forestin     Desethor     Desethor     Forestin     Desethor     Forestin     Desethor     Vises     Vises     Company     Vises     Desethor     Desethor     Desethor     Desethor     Desethor     Desethor     Desethor     Desethor     Desethor     Desethor     Desethor     Desethor     Desethor     Desethor     Desethor     Desethor     Desethor     Desethor     Desethor     Desethor     Desethor     Desethor     Desethor                                                                                                    | Narra<br>Bachar<br>Cobilosyel<br>difa sinac<br>oni<br>geni<br>cobi<br>ageni<br>cobi<br>ageni<br>cobi<br>cobi<br>ageni<br>cobi<br>cobi<br>cobi<br>cobi<br>cobi<br>cobi<br>cobi<br>cob | - 415%          | K4.107320<br>16773256 (1)<br>1772228 (1)<br>1772228 (1)<br>1772228 (1)<br>1772228 (1)<br>177228 (1)<br>17728 (1)<br>177228 (1)<br>17728 (1)<br>17728 (1)<br>17728 (1)<br>17728 (1)<br>17728 (1)<br>17728 (1)<br>17728 (1)<br>17728 (1)<br>17728 (1)<br>17728 (1)<br>17728 (1)<br>17728 (1)<br>17728 (1)<br>17728 (1)<br>17728 (1)<br>17728 (1)<br>17728 (1)<br>17728 (1)<br>17728 (1)<br>17728 (1) | 1000        |                |     |

คู่มือการใช้โปรแกรมประยุกต์ระบบสารสนเทศภูมิศาสตร์ (LTAX GIS): กรมส่งเสริมการปกครองท้องถิ่น Page | 4

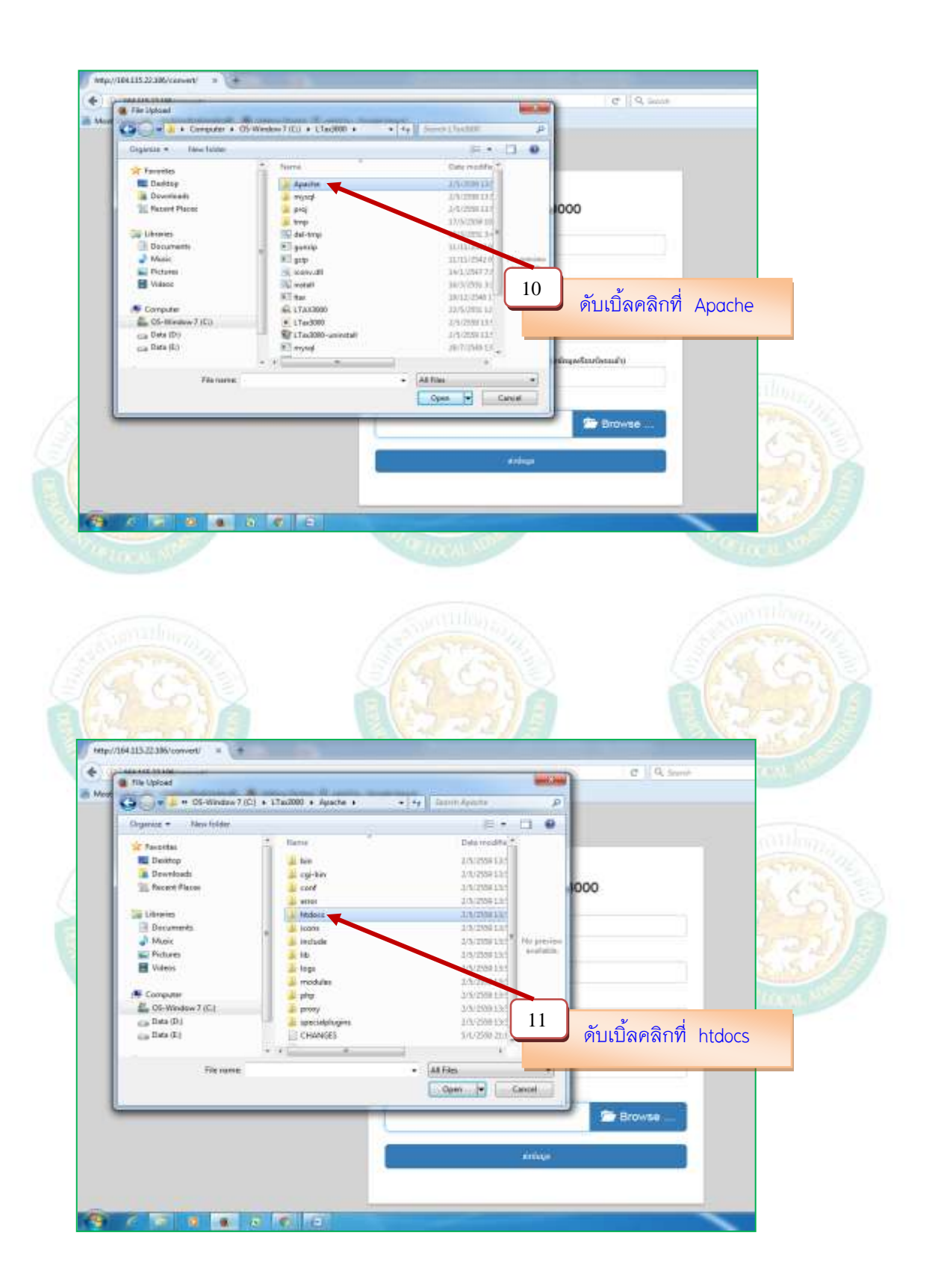

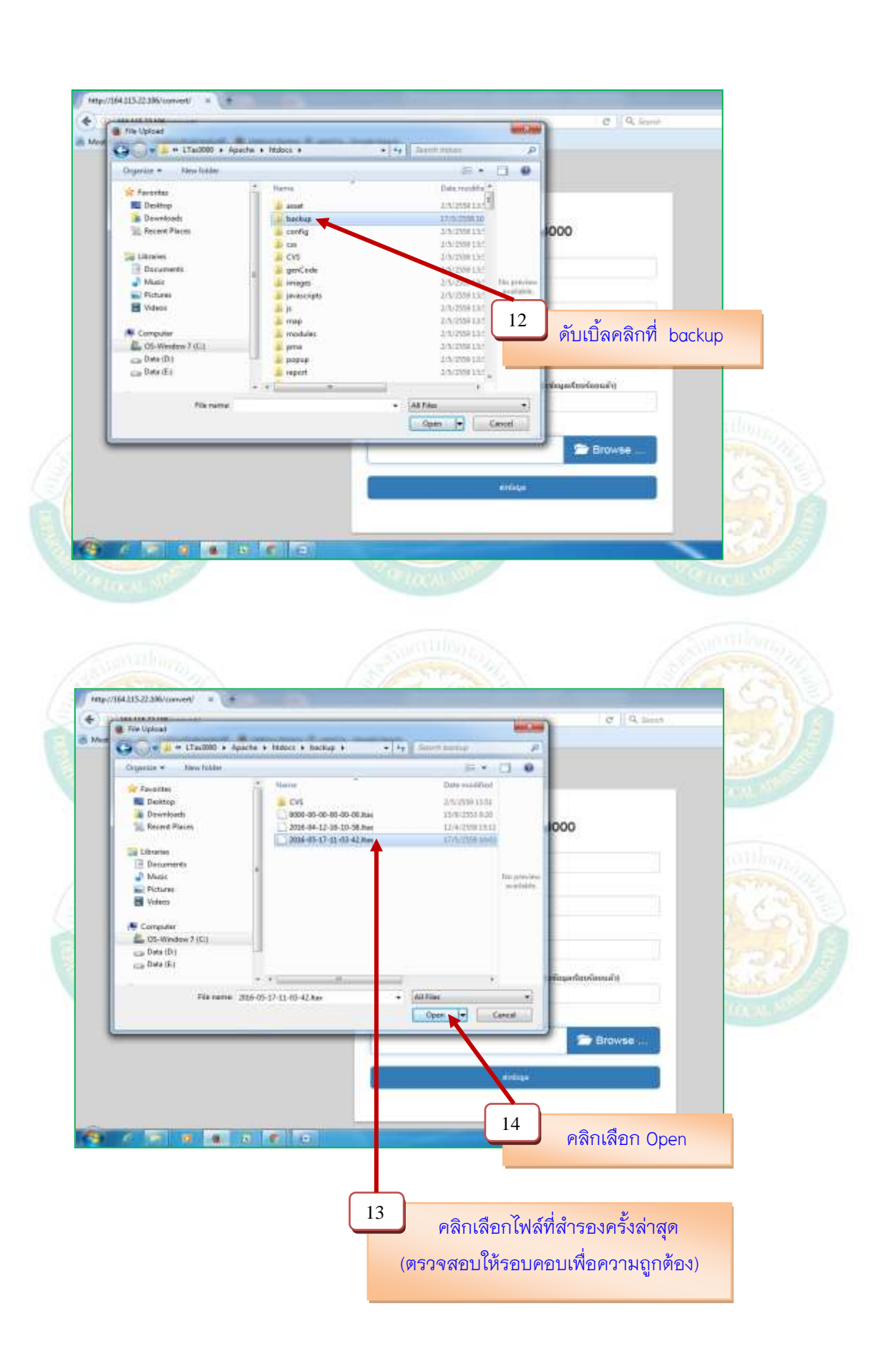

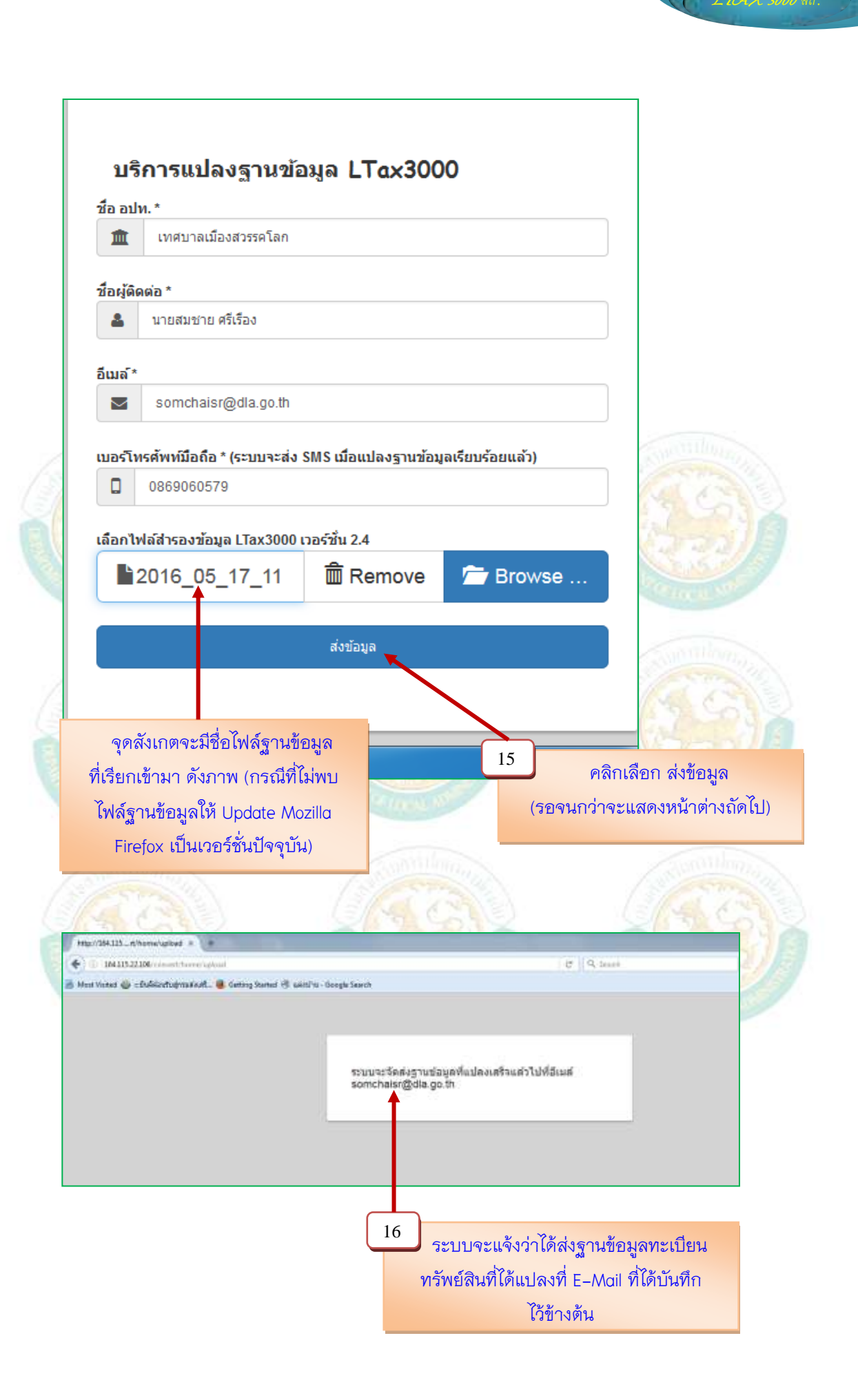

1.7 รอประมาณ 5 นาที และจะมีข้อความไปยังโทรศัพท์มือถือในที่เครื่องที่ได้บันทึกไว้แล้ว ในขั้นตอน 1.5 ว่าแปลงฐานข้อมูลเสร็จเรียบร้อย และให้ไปเปิด E-Mail ที่โปรแกรมได้ส่งฐานข้อมูล ทะเบียนทรัพย์สินไปเก็บไว้ตามขั้นตอนที่ผ่านมา (กรณีโปรแกรมฯ แจ้งว่าเกิดข้อผิดพลาดในการ แปลงข้อมูลให้ อปท. รอ E-Mail การตอบกลับในการดาวน์โหลดไฟล์ฐานข้อมูลประมาณ 3-5 วัน)

LTAX 3000 An.

> โปรแกรมจะแสดงลิงก์สำหรับดาวน์โหลดไฟล์ฐานข้อมูล ดังภาพ

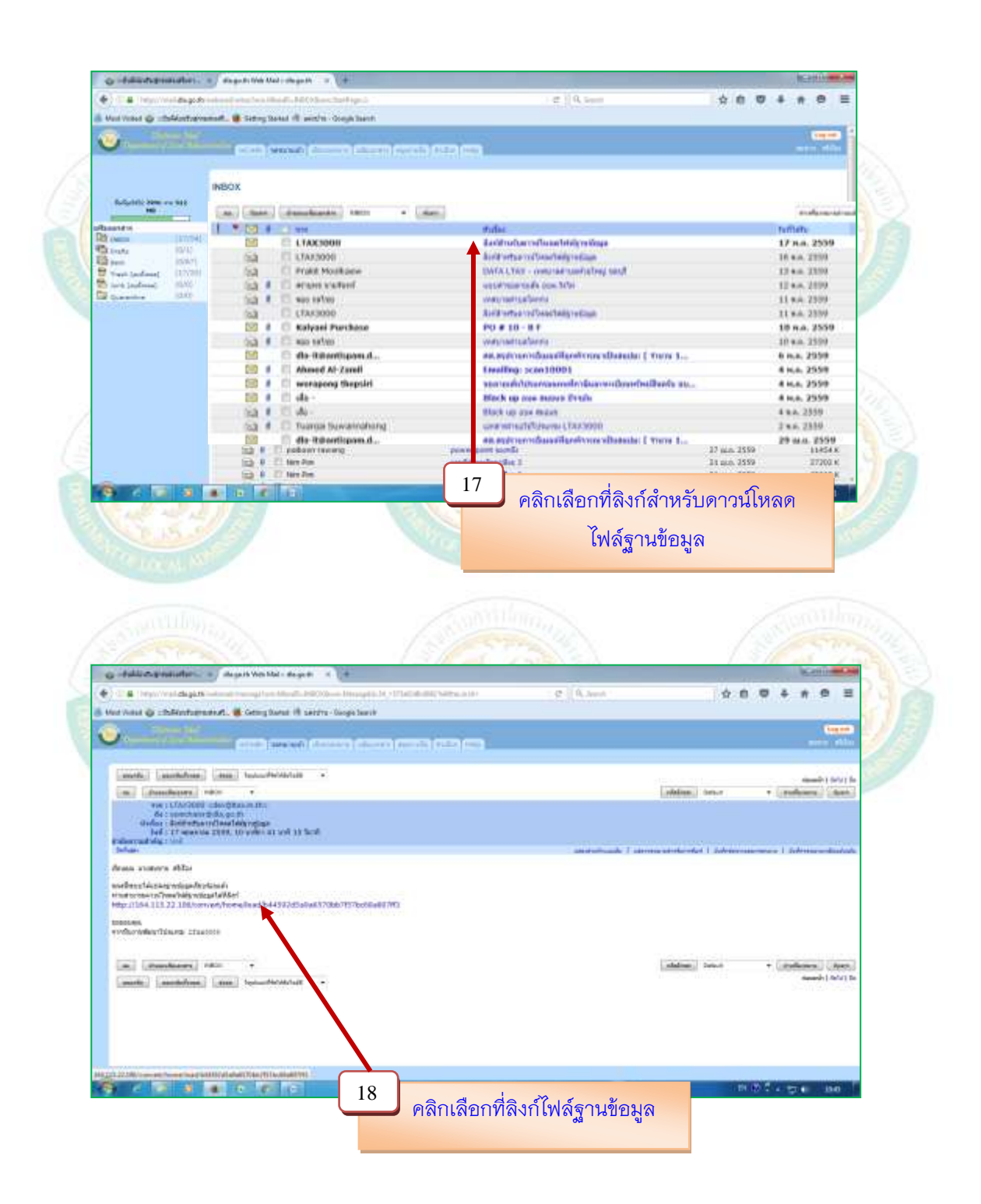

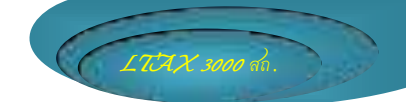

โปรแกรมจะแสดงการบันทึกการดาวน์โหลดให้คลิกที่ OK (บางเครื่องก็ไม่แสดงจะ ดาวน์โหลดและจัดเก็บเองอัตโนมัติ)

|                                                                                                    | Hergen Schlidsbold Mitrovicke (C. 1994)                                                                                                    | ent (宜)                         | 0 0 4 A B =                |
|----------------------------------------------------------------------------------------------------|----------------------------------------------------------------------------------------------------|---------------------------------|----------------------------|
| Non Victor @ :::::::::::::::::::::::::::::::::::                                                                                                    | opi bent                                                                                                    |                                 |                            |
|                                                                                                    |                                                                                                    |                                 | (Ligner)<br>and a fille    |
| [media] [medialnes] [me] hypositivitation -                                                                                                    | Carry LINTENCOMITZAN                                                                                                    | n                               | search ( do's) for         |
| Lan. (Secolutory) allow .                                                                                                    | Veu lave riscer to speet                                                                                                    | (plates) fairs                  | · melones (Aser)           |
| ren (1782000 - devidination)<br>Kar samshave dia auto<br>disfar 1 Ardinetaria Staat Nagradia<br>Million 11 manusa 1936, 31 states at vid 10 Scatt<br>enderstandig 1 stat<br>Scham                                                                                                    | LENGTRANS/WWW.ST2.head<br>critical in their fair (\$4.100)<br>forms: https://14.02122.22106<br>White is compared.forms.inter.inter | ande   annun af the the   dalar | minimum ( advanced strengt |
| dress younge effect                                                                                                    | Contract Differential                                                                                                    |                                 |                            |
| องรับการให้เลือการใจสูงโรงกันนั                                                                                                    | a laste                                                                                                    |                                 |                            |
| Programment (Encoded) and a publication of the second statement of the second statement of the seco | The local second second s                                                                                                    |                                 | -                          |
| Soniana<br>Verfactadaurikharia 13ac010                                                                                                    |                                                                                                    | 1                               |                            |
|                                                                                                    | DR. Drok.                                                                                                    |                                 |                            |
| m duschasts tota                                                                                                    | <u></u>                                                                                                    | and a later                     | · (mdown)(tem)             |
| Frankling Street States I have been seen as                                                                                                    |                                                                                                    |                                 | signality ( Arbit) To      |
| reported reporting range and the second second                                                                                                    |                                                                                                    |                                 |                            |
| And a construction of the second second second second second second second second second second second second s                                                                                                    | คลิกเลือก OK                                                                                                    |                                 | 2                          |
|                                                                                                    | คลิกเลือก OK                                                                                                    |                                 | 005. ga util               |
|                                                                                                    | คลิกเลือก OK                                                                                                    |                                 | *****                      |
|                                                                                                    | คลิกเลือก OK                                                                                                    |                                 |                            |

ไปที่ Downloads และสังเกตจะมีไฟล์ฐานข้อมูลทะเบียนทรัพย์สิน ดังภาพ

| F 101 men 1000 me                                                                                                    | Barrada a Barrada Marcinette                                                                                                    |                   |             |                      | C . C . B     |  |
|----------------------------------------------------------------------------------------------------|----------------------------------------------------------------------------------------------------|-------------------|-------------|----------------------|---------------|--|
| Subsect of Street of Street of Street                                                                                                    | and the second second s | Theory and        | These li    | 24                   | 1017 LB . 0   |  |
| it faithe                                                                                                    | and the second second se                                                                                                    | and second        | 1000        |                      | 100           |  |
| The Deskings                                                                                                    | 1000/2530                                                                                                    | 3111208.3140      | Tim Puller  |                      |               |  |
| a Obvecam                                                                                                    | a taha                                                                                                    | 1710120# 1218     | Tim Lines   |                      | -             |  |
| E Reard Place                                                                                                    | 2 100                                                                                                    | #10-2018 20-27    | The lotter  |                      |               |  |
| 100000                                                                                                    | # \$14,200                                                                                                    | +0.0018.0000      | 100112200   |                      | 100           |  |
| 26 18-brits                                                                                                    | 2 (TAV 80)                                                                                                    | 17475384446       | 10010400    |                      |               |  |
| Décarmente                                                                                                    | Mew Tutter                                                                                                    | +3/208844         | 1.4,1100    |                      |               |  |
| Main.                                                                                                    | Mon Folgler (2)                                                                                                    | 0.000 (20 H 31.00 | The biddee  |                      |               |  |
| Sec. Petana                                                                                                    | Merer Falalier (2)                                                                                                    | 32/6/258 11.18    | Tile 1181er |                      |               |  |
| Viene.                                                                                                    | Above Fuelder (8)                                                                                                    | AVECTAGE OF AN    | A da habber |                      |               |  |
| ALC: NOT ALC: NOT ALC | Anton Add Bas                                                                                                    | 12/0/2458 16:22   | Clatitus    |                      |               |  |
| Compoler                                                                                                    | 10.09100708007080                                                                                                    | 10.5 209 30.4     | STATIN .    | 1.105.43             |               |  |
| G-Written CI                                                                                                    | S Fanha Setup Kitid (D teh)                                                                                                    | 11/4/209 11/6     | Approtes    | 42,475,48            |               |  |
| C2 DAG (D)                                                                                                    | Total Straight (0.01) (0.01)                                                                                                    | 12-8/2006-22-88   | Application | 34,412 48            |               |  |
| Cap Deta (Ed.)                                                                                                    | T 154/0008 (02.64)                                                                                                    | 13/5/259 2344     | Application | 400.020.420          |               |  |
| a state of the state of the sta | Taxim_1244008                                                                                                    | 12/1//WW9/02      | Application | 115309.08            |               |  |
| No Metwork                                                                                                    |                                                                                                    |                   |             |                      |               |  |
| 3                                                                                                    |                                                                                                    |                   |             |                      |               |  |
|                                                                                                    |                                                                                                    |                   |             |                      |               |  |
|                                                                                                    |                                                                                                    |                   |             |                      |               |  |
|                                                                                                    |                                                                                                    |                   | 20          |                      |               |  |
|                                                                                                    |                                                                                                    |                   | 20          |                      | เลือดแล้วอนุล |  |
| 19                                                                                                    |                                                                                                    | <u> </u>          |             | PINT I N DT I VI I V | งพฐานขอมูล    |  |
|                                                                                                    | ดดิญดีดญ Downloads                                                                                                    |                   |             |                      | 04 U          |  |
|                                                                                                    | FIGHTEG ETT DUWTHOUUS                                                                                                    |                   |             | 92 -                 |               |  |
|                                                                                                    |                                                                                                    |                   |             | <u> </u>             | เกขุกา        |  |

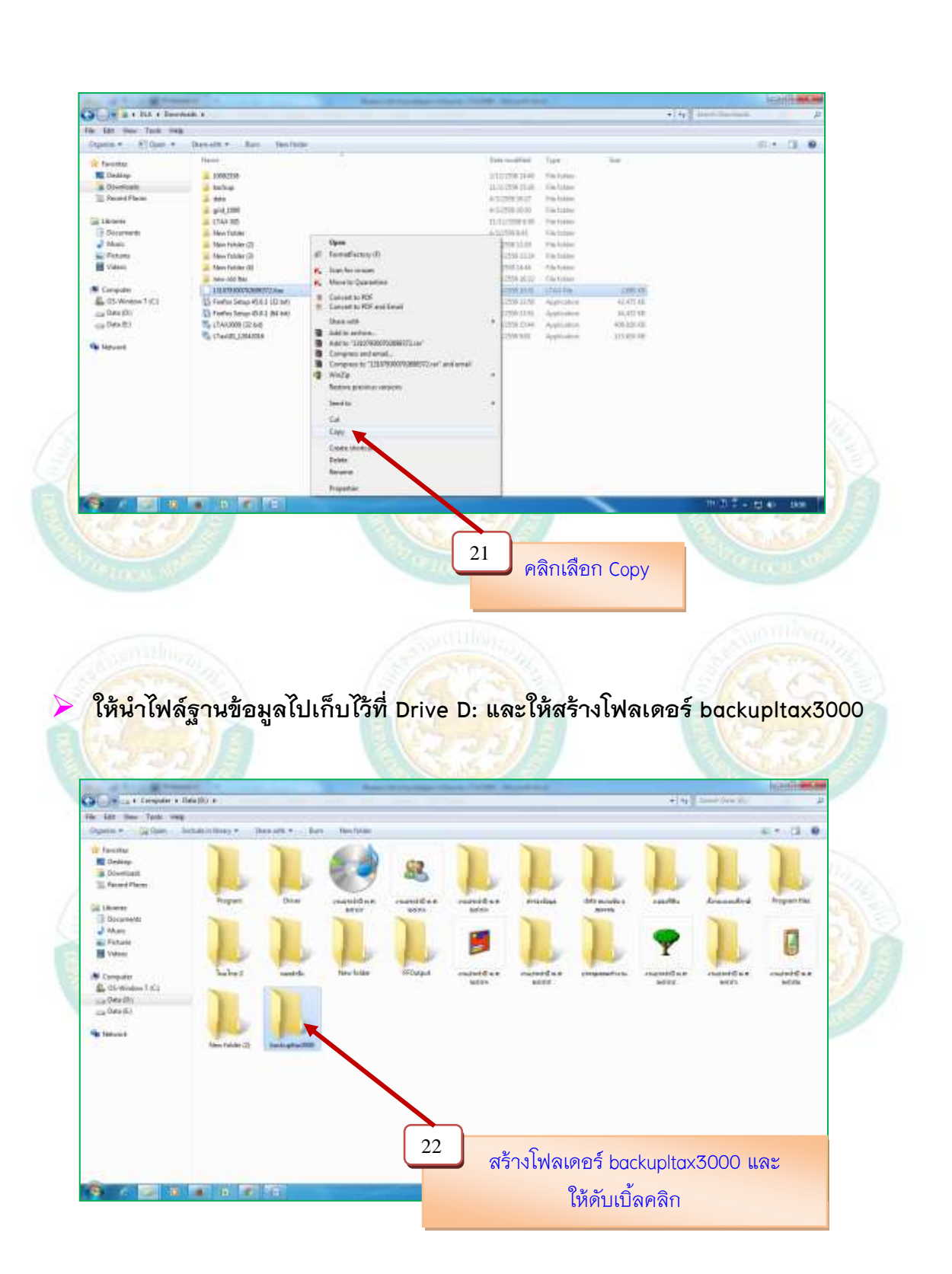

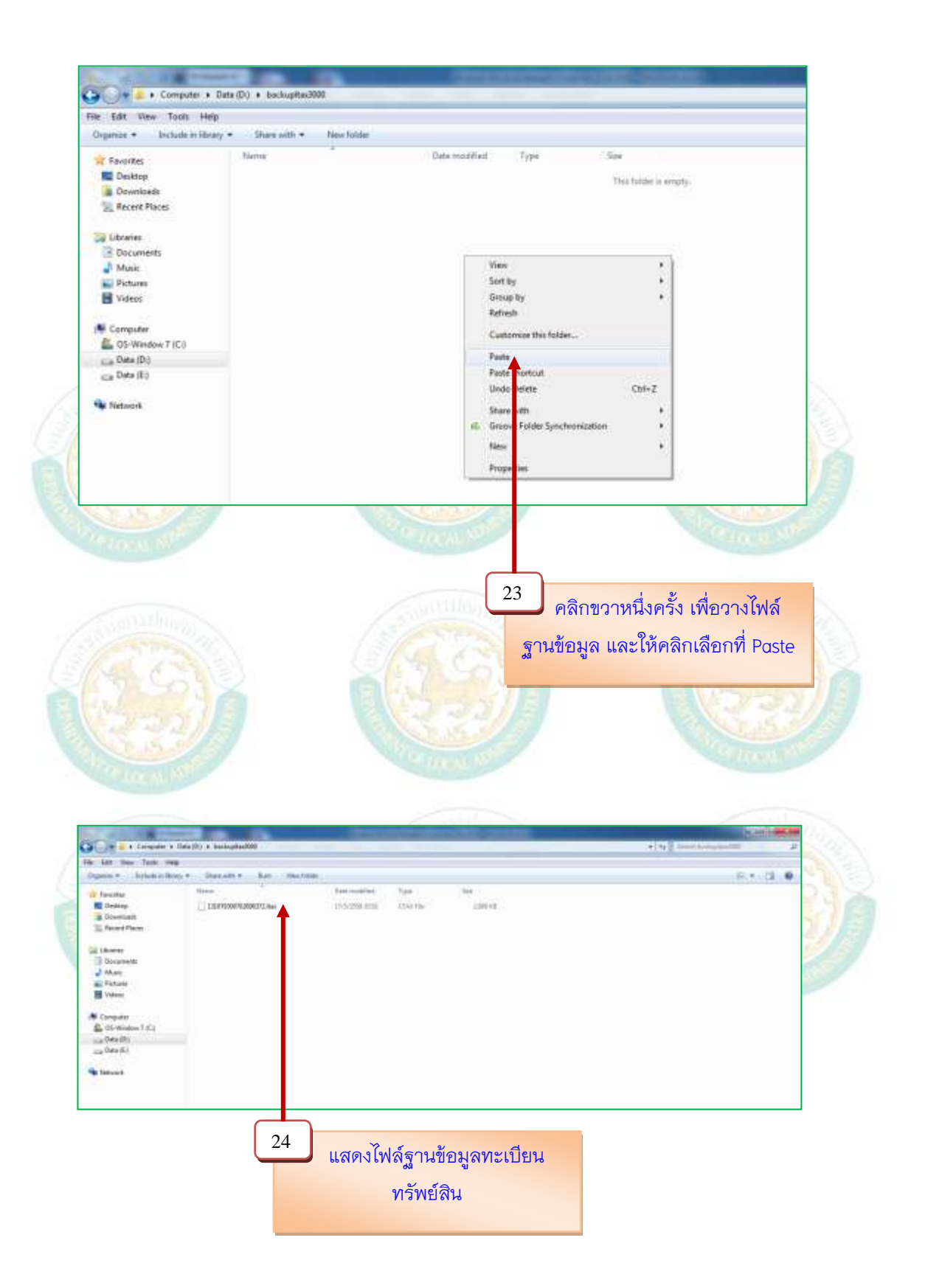

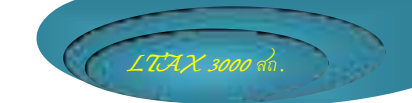

#### 2. การสำรองไฟล์ข้อมูลทะเบียนทรัพย์สิน และรูปภาพโรงเรือน/ป้าย

 - ไฟล์ข้อมูลทะเบียนทรัพย์สิน และรูปภาพโรงเรือน และบ้าย ในโปรแกรมแผนที่ภาษีทะเบียน ทรัพย์สิน (LTAX 3000) ได้จัดเก็บไว้ในโฟลเดอร์ C:\LTax3000\Apache\htdocs\backup\upload
 ให้ดำเนินการตามขั้นตอน ดังต่อไปนี้

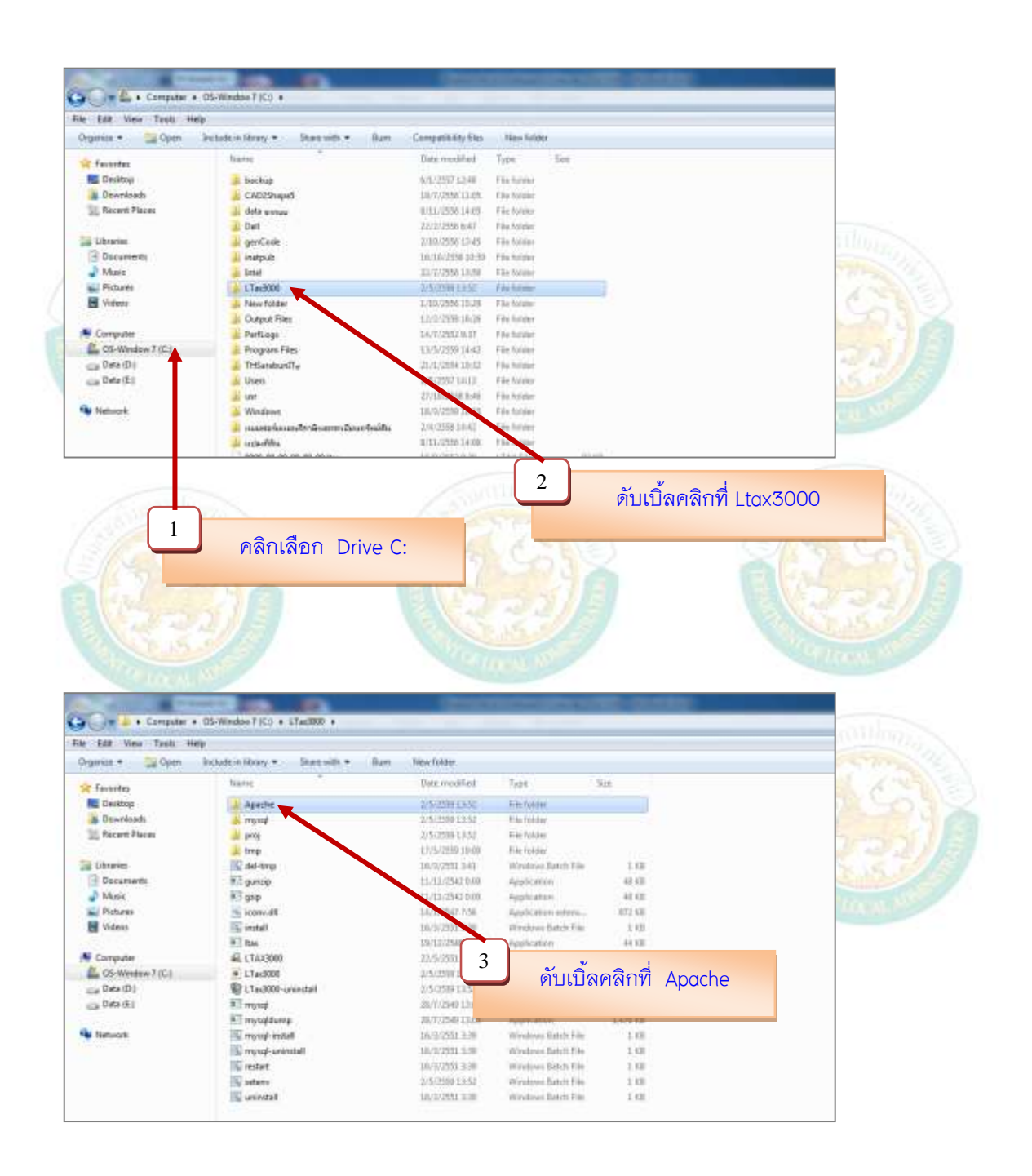

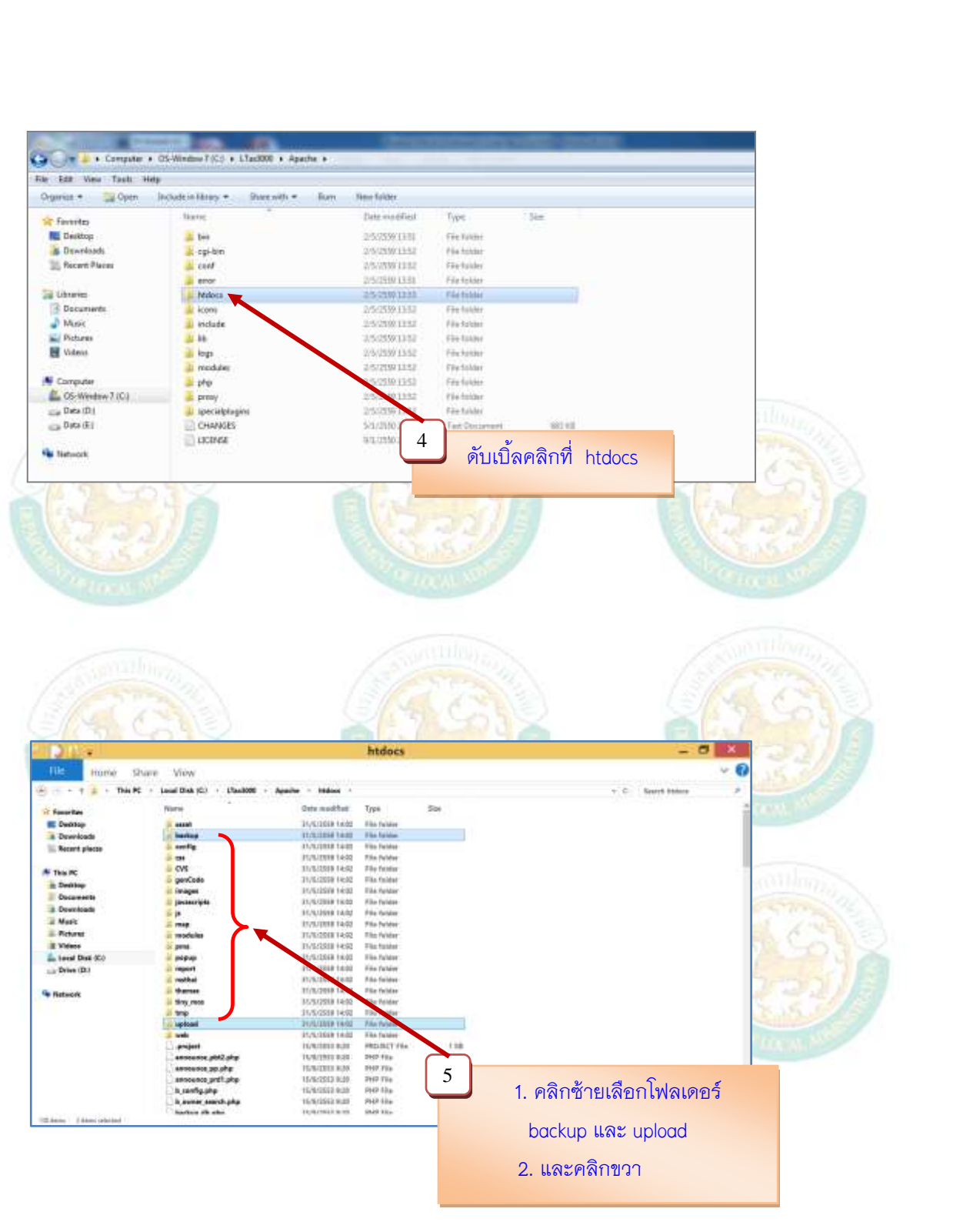

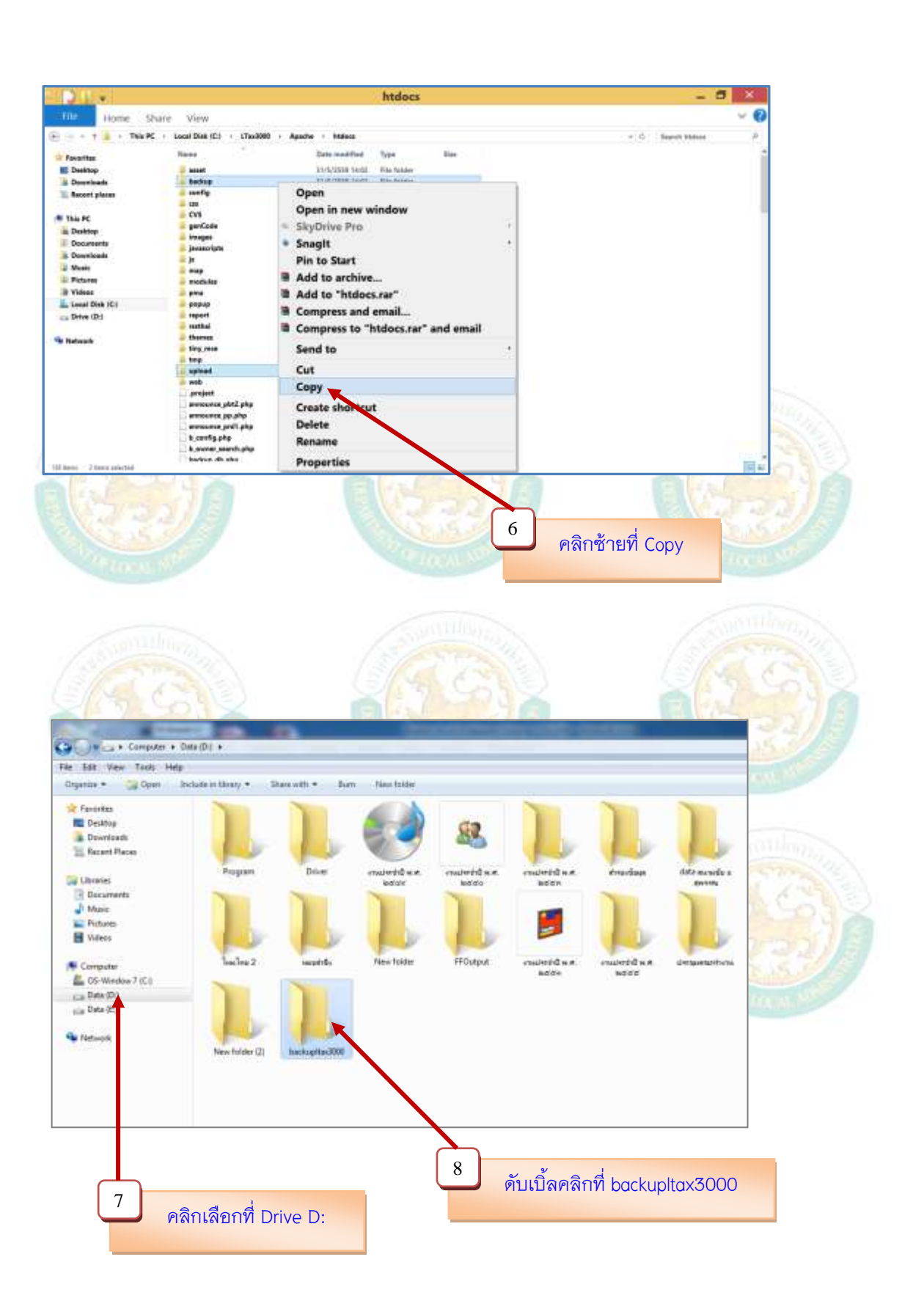

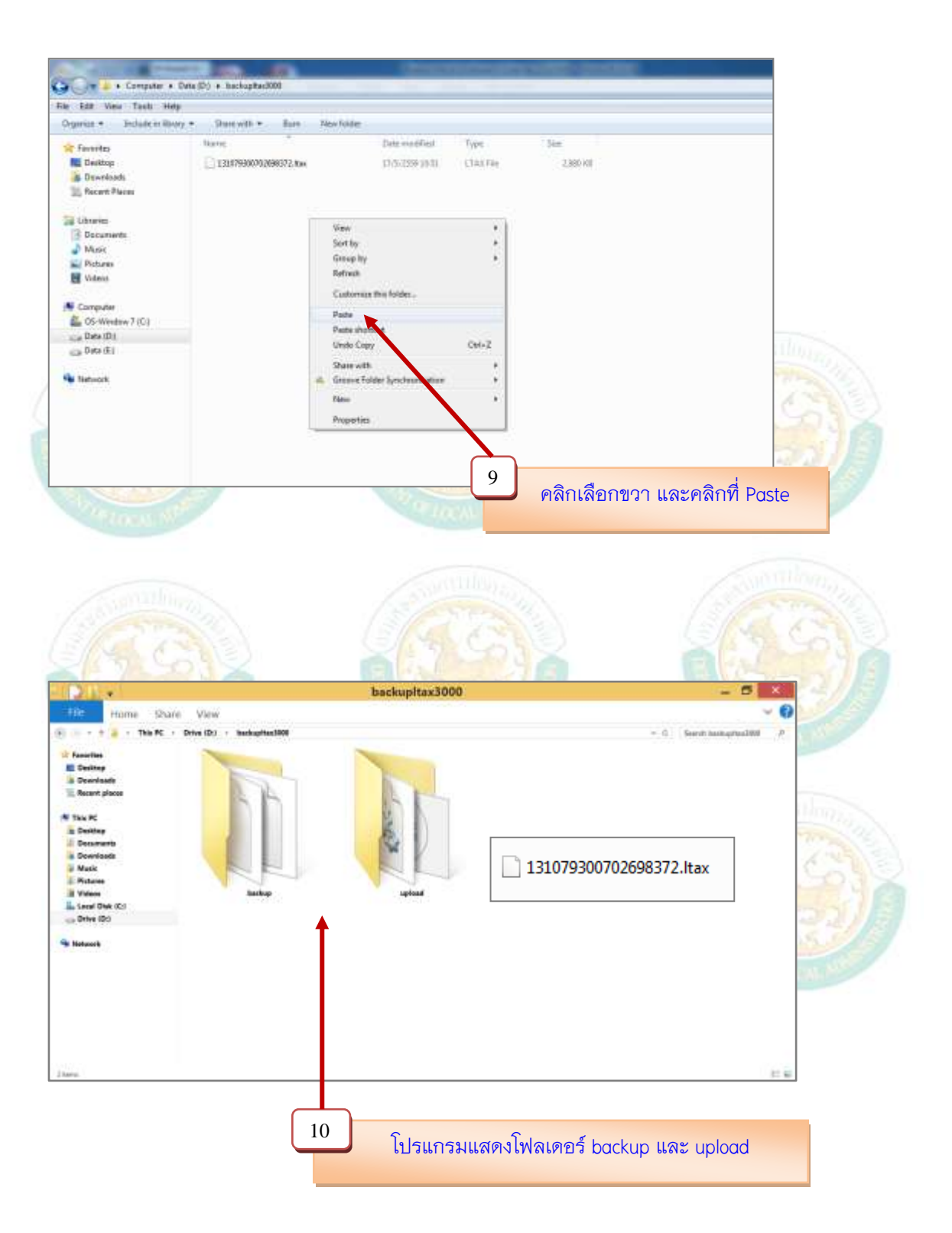

การส่งกลับข้อมูลทะเบียนทรัพย์สินและรูปภาพโรงเรือน/ป้าย

โมื่อองค์กรปกครองส่วนท้องถิ่นได้ดำเนินการสำรองข้อมูลตามขั้นตอนดังกล่าวข้างต้นเสร็จ เรียบแล้ว กรณีจะติดตั้งโปรแกรมที่ปรับปรุงใหม่ในเครื่องเดียวกันให้ลบโปรแกรมแผนที่ภาษีและ ทะเบียนทรัพย์สิน (LTAX 3000) และโปรแกรมประยุกต์ระบบสารสนเทศภูมิศาสตร์ (LTAX GIS) เดิมออกเครื่องคอมพิวเตอร์ และให้ติดตั้งโปรแกรมโปรแกรมแผนที่ภาษีและทะเบียนทรัพย์สิน (LTAX 3000) และโปรแกรมประยุกต์ระบบสารสนเทศภูมิศาสตร์ (LTAX GIS) ตัวที่ปรับปรุงใหม่ และดำเนินการขอรหัสผ่าน (License) ให้เรียบร้อย (ในการขอรหัสผ่าน (License) ให้จัดทำ หนังสือการขอใช้ผ่านจังหวัด)

1. การส่งกลับข้อมูลรูปภาพโรงเรือนและป้าย ให้ดำเนินการดังนี้

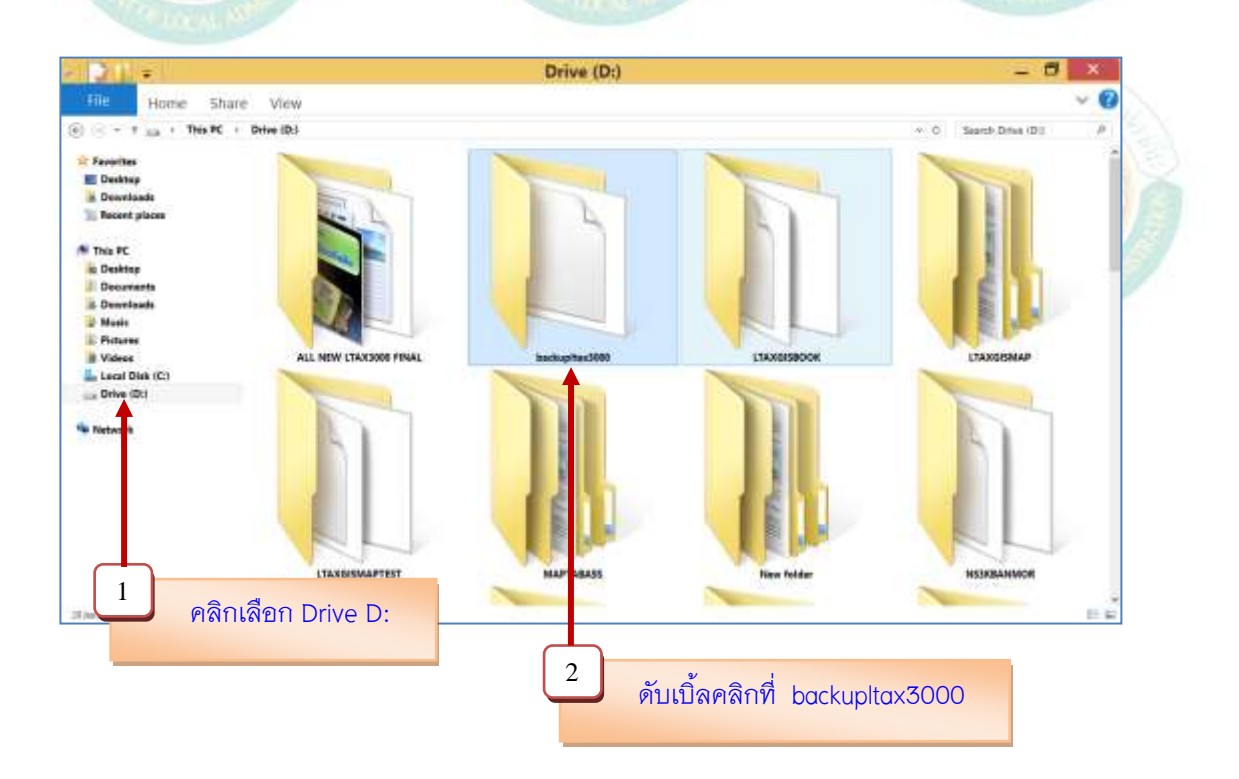

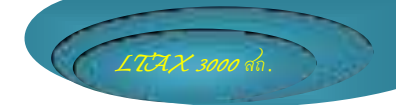

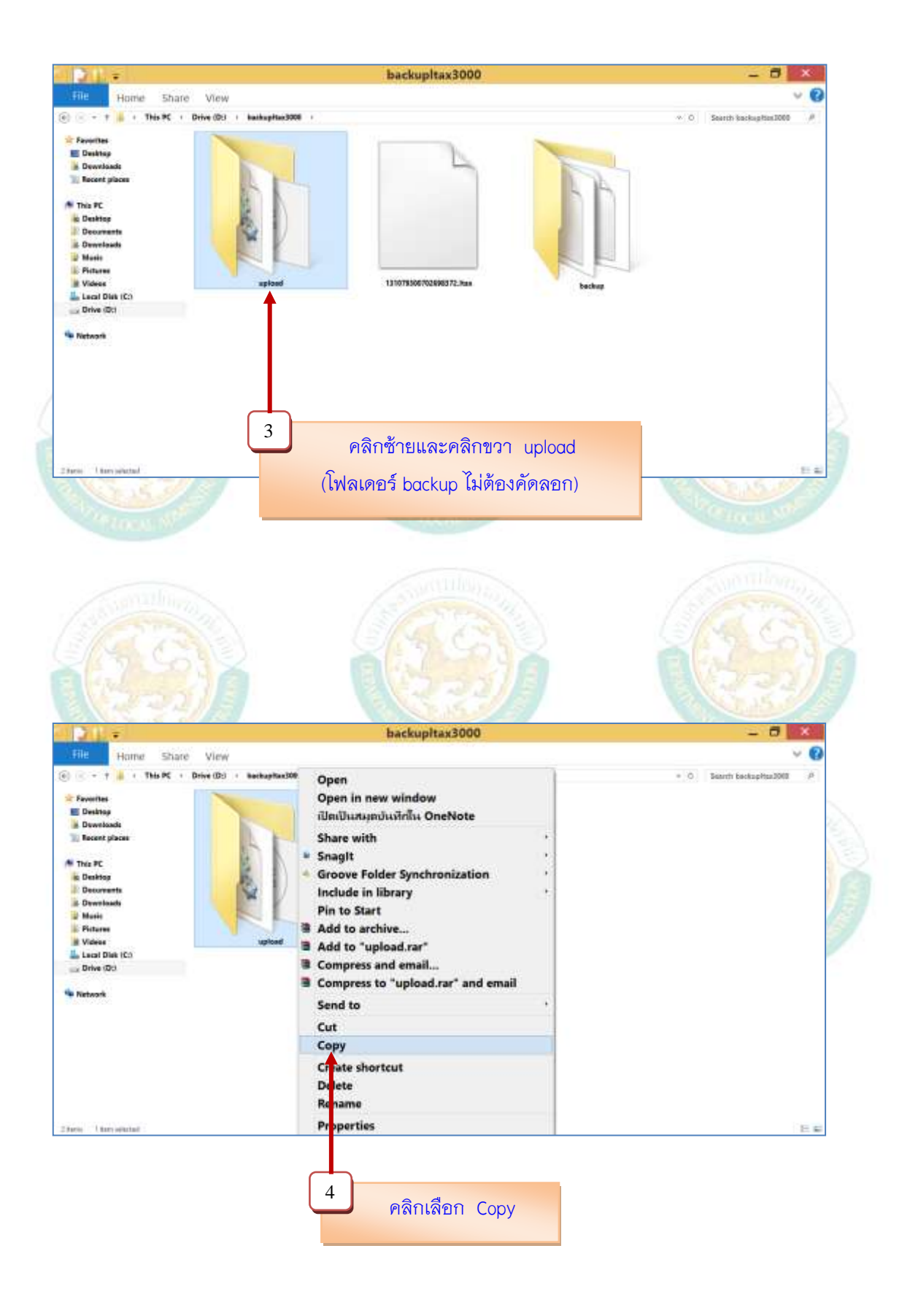

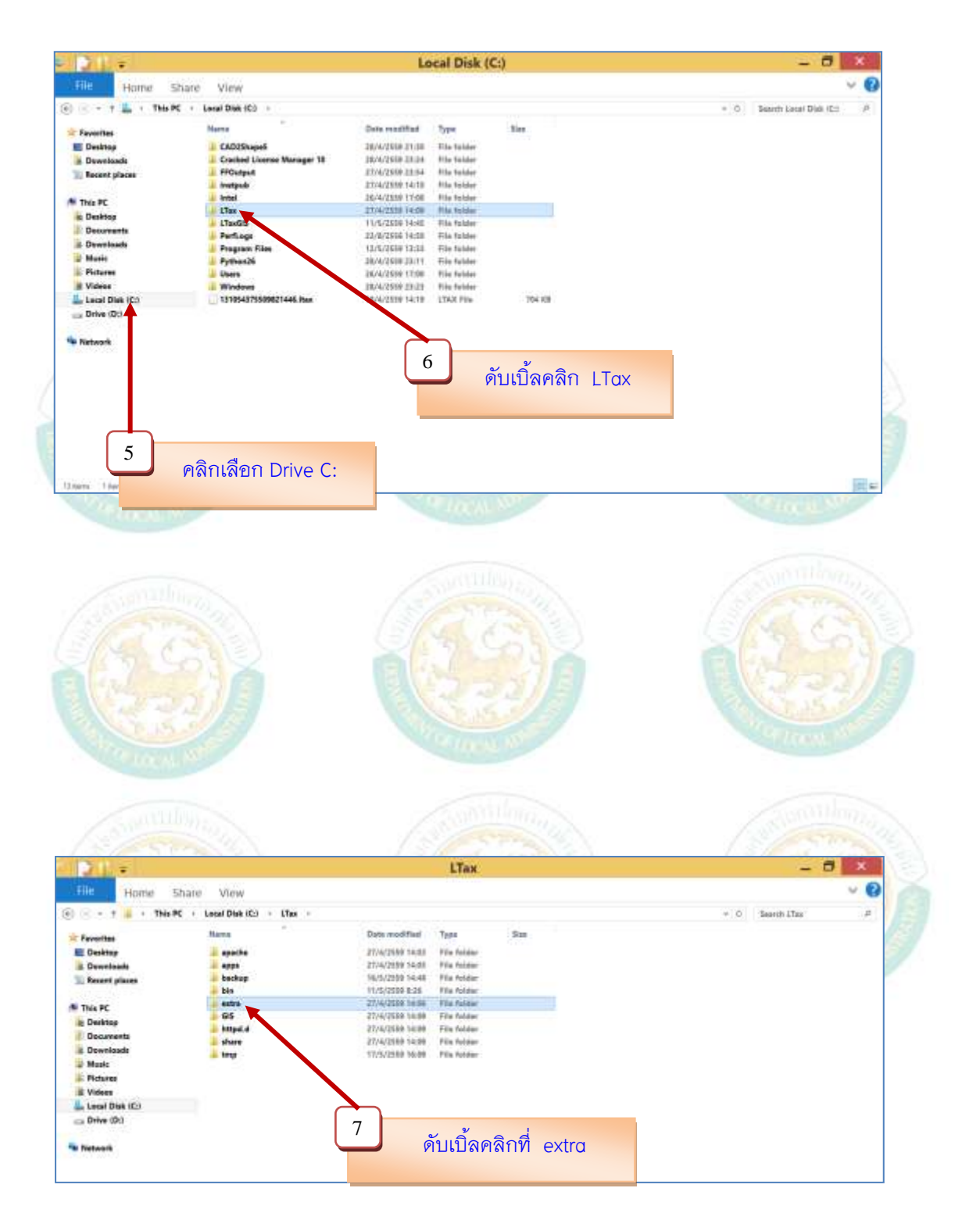

้ กู่มือการใช้โปรแกรมประยุกต์ระบบสารสนเทศภูมิศาสตร์ (LTAX GIS): กรมส่งเสริมการปกครองท้องถิ่น Page | 18

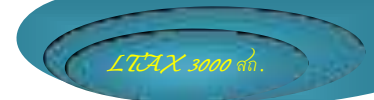

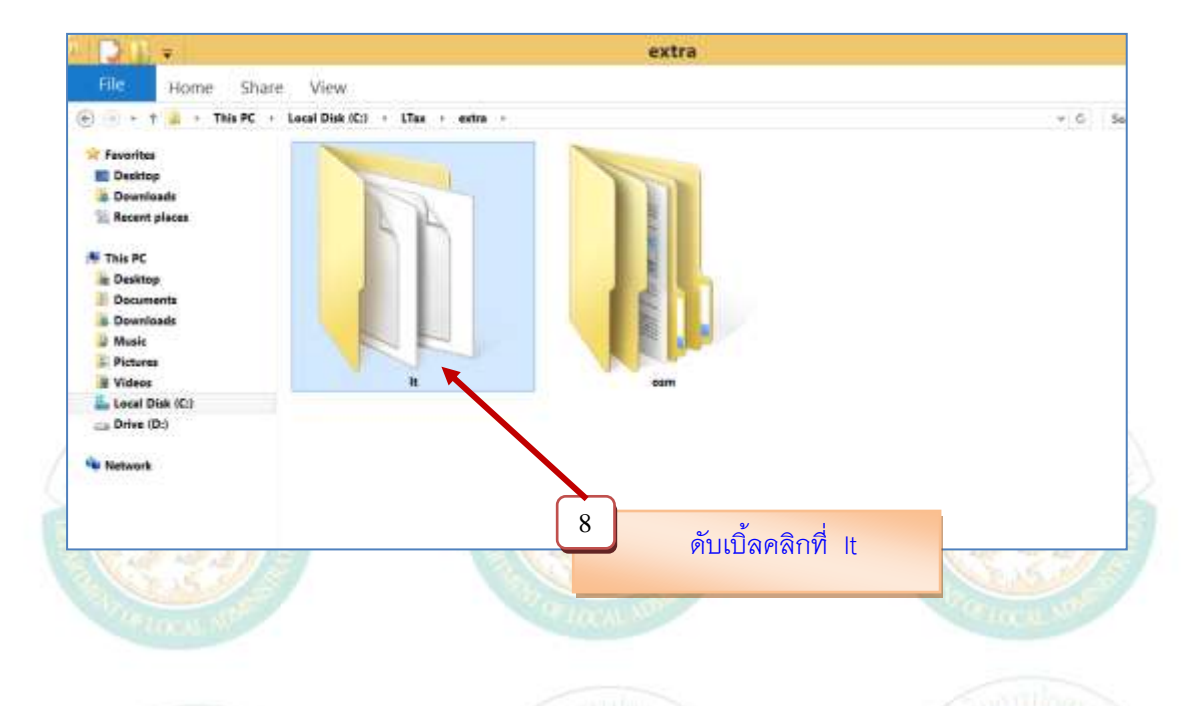

เมื่อเข้าไปในโฟลเดอร์ It จะสังเกตเห็นว่าจะมีโฟลเดอร์ uploads แสดงอยู่เพื่อความสะดวกในวาง โฟลเดอร์ upload ที่คัดลอก (Copy) มาให้ลบโฟลเดอร์ uploads ออกก่อนแล้วค่อยวางโฟลเดอร์ที่ คัดลอก (Copy) มา ดังภาพ

| Ditte                                            | Pi              | ture Tools          |                     |           |        | It      |                      |              |      |
|--------------------------------------------------|-----------------|---------------------|---------------------|-----------|--------|---------|----------------------|--------------|------|
| File Home Share                                  | e View          | Manage              |                     |           |        |         |                      |              |      |
| 🕘 📼 + 🕆 🍙 + This PC +                            | Local Disk (C:) | LTax + extr         | n - H -             |           |        |         |                      | - 6          | 50   |
| Favorites                                        | T               | T                   | FI                  | T         | Ti     |         |                      | 2            |      |
| This PC<br>Desitop<br>Documents<br>Documents     | application     | saset               | files               | ing       | system | uploada | Ataccess             | b,sphp       | berc |
| Music Pictures Videos Local Disk (C.) Drive (D:) | conn.php        | exfc.php            | get geojson ø<br>hp | index.php | ուդերի | pc.Np   | print report ph<br>P | bereak toyle |      |
| 🔏 Network                                        | alcad, php      | wins parser ph<br>p | 6                   |           |        | 9       | คลิกซ้าย             | และคลิก      | ขวา  |

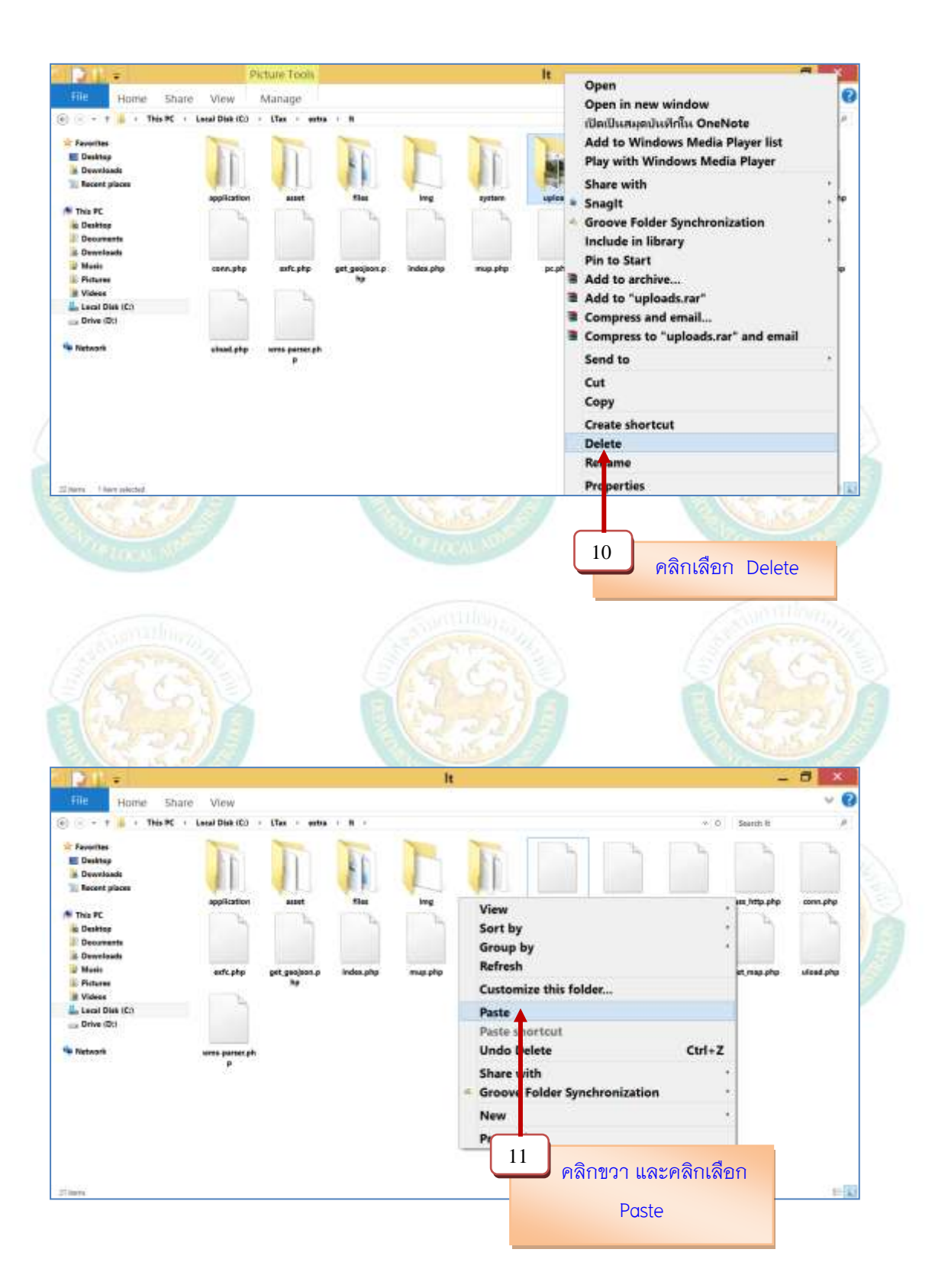

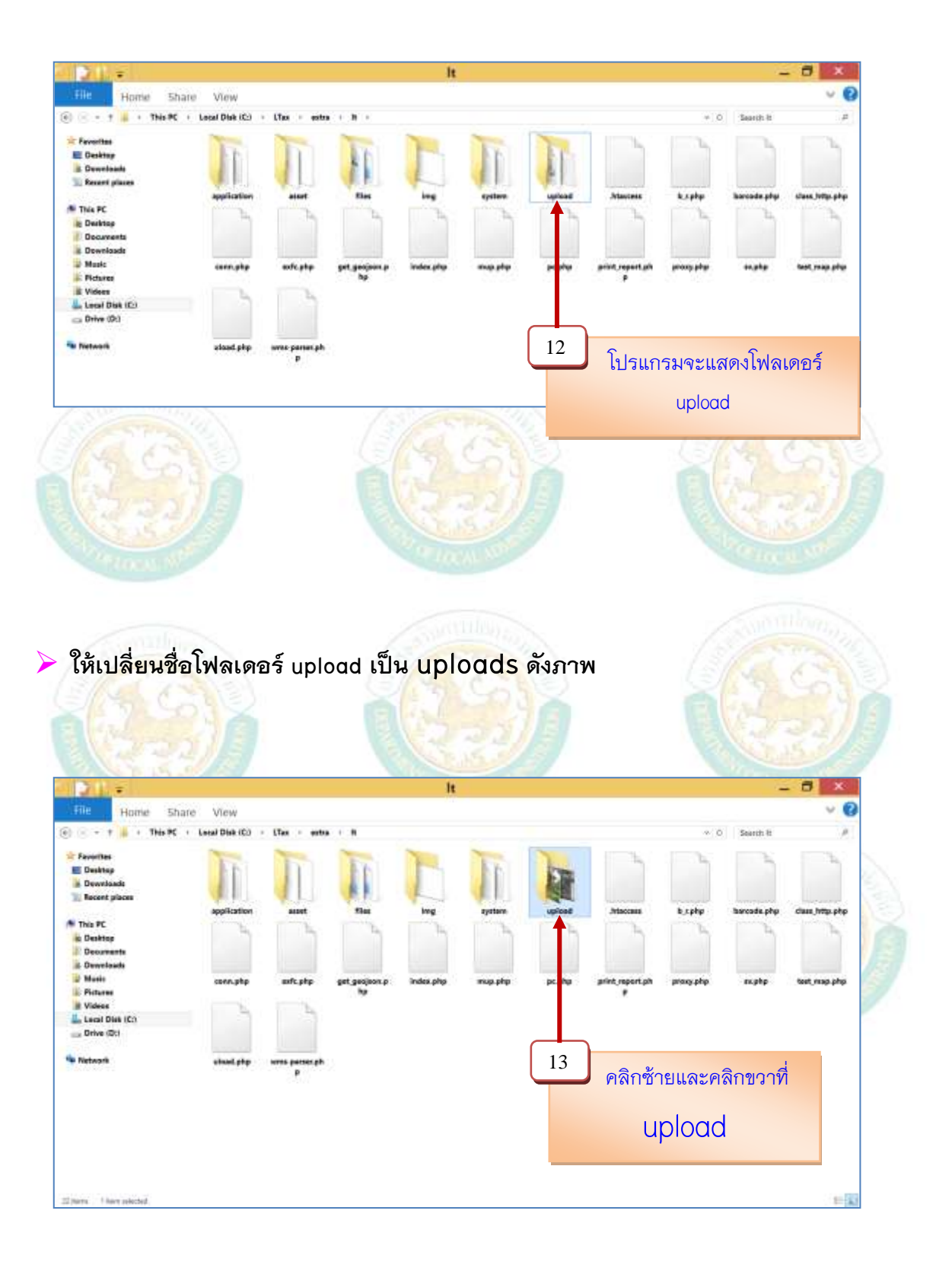

#### คู่มือการใช้โปรแกรมประยุกต์ระบบสารสนเทศภูมิศาสตร์ (LTAX GIS): กรมส่งเสริมการปกครองท้องถิ่น Page | 21

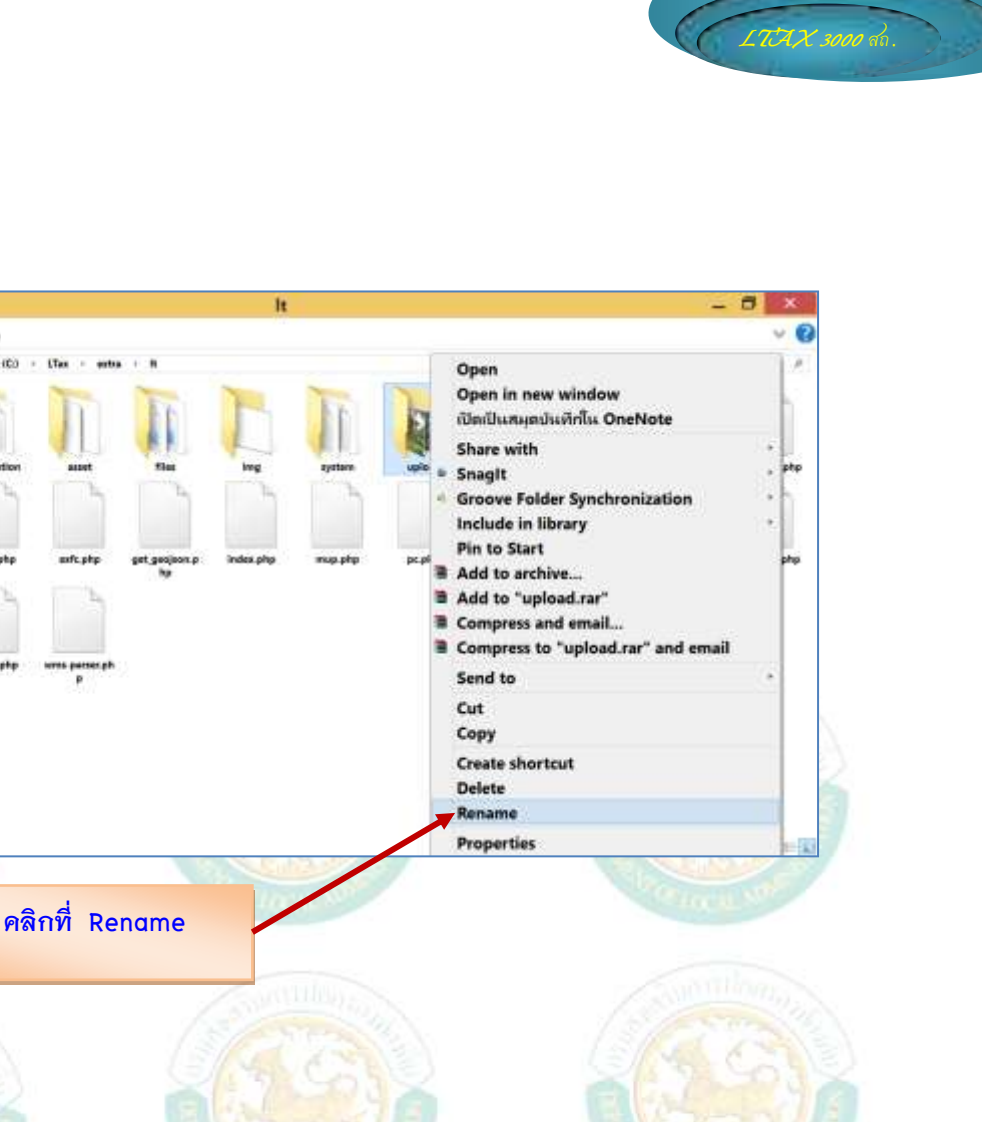

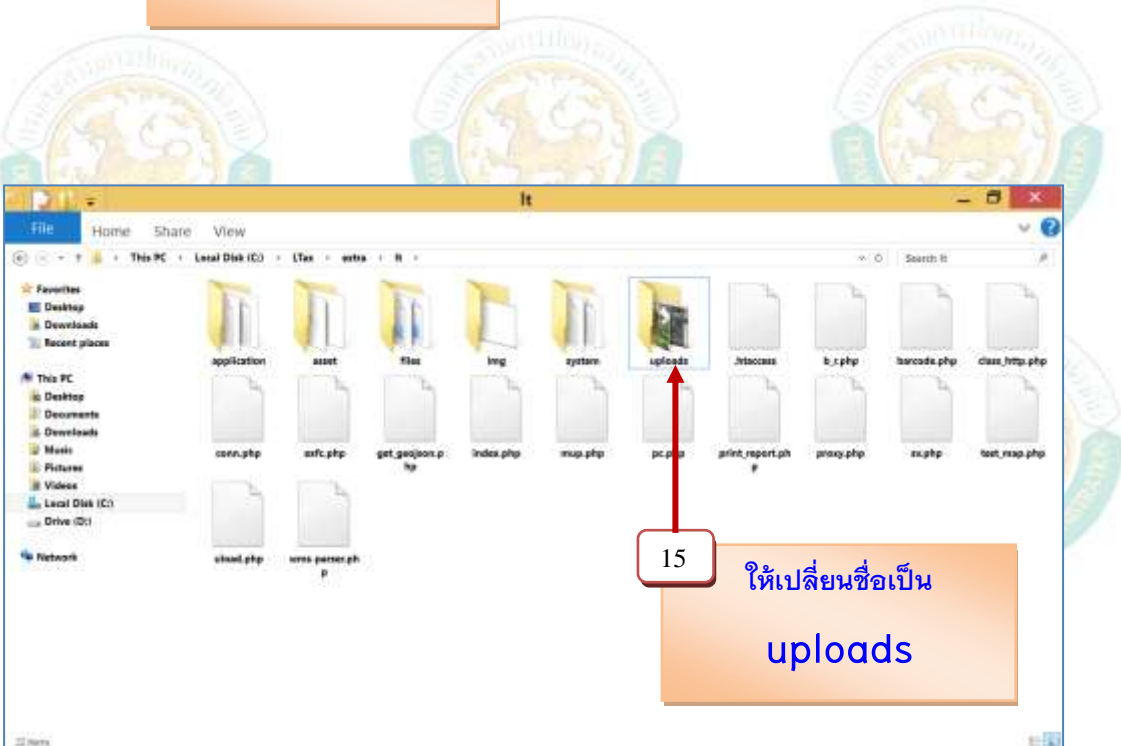

Home Share

Feverites

Deweland

Recent pl

🕈 This PC

in Desktop Decure de Decure de Decure

E Picture

# Videos

· Netwo

Lecal Disk (C:)

+ 🐞 + This PC + Local Disk (C)

14

View

alphp

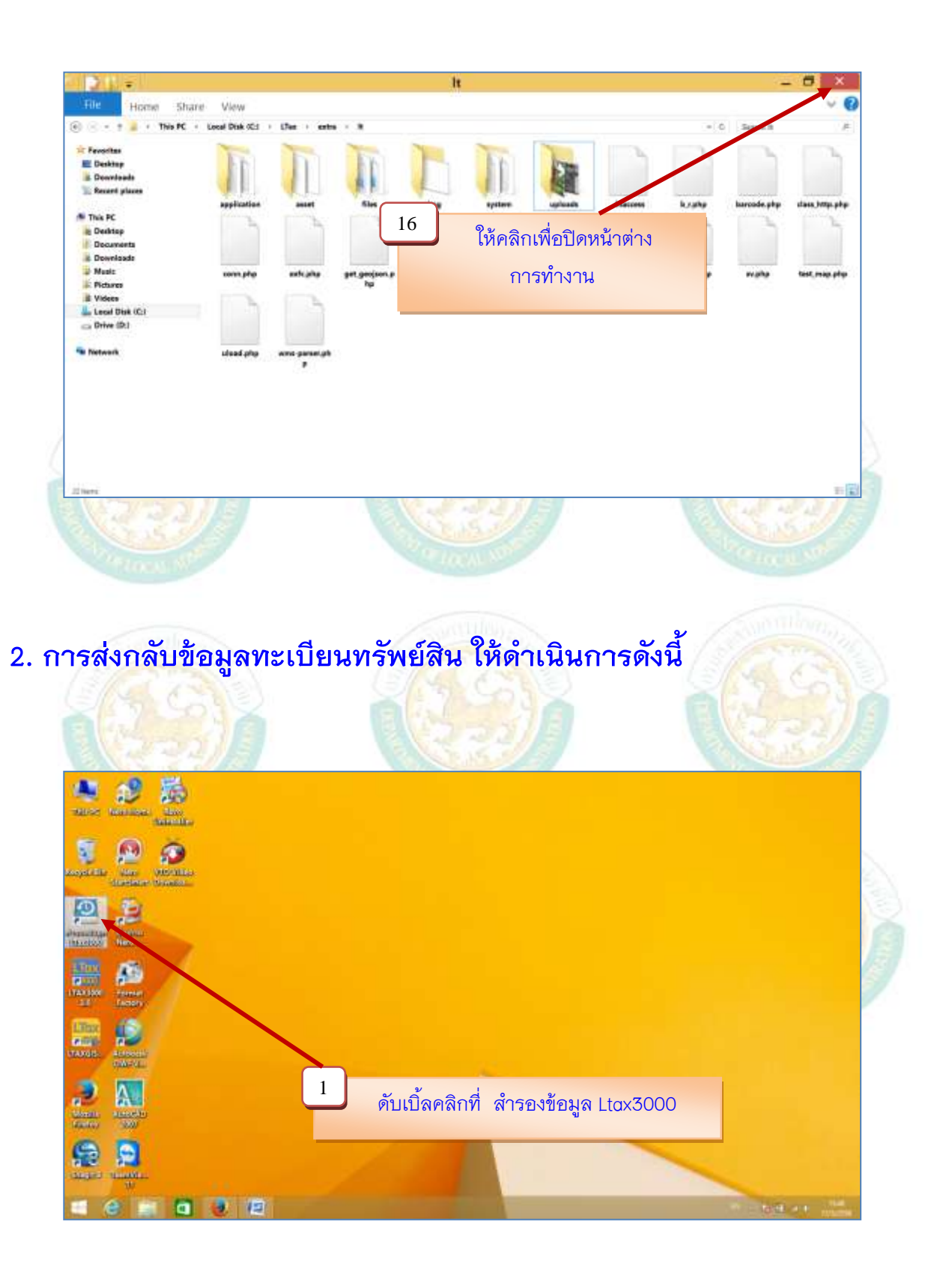

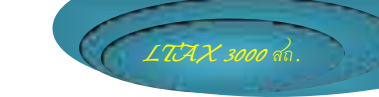

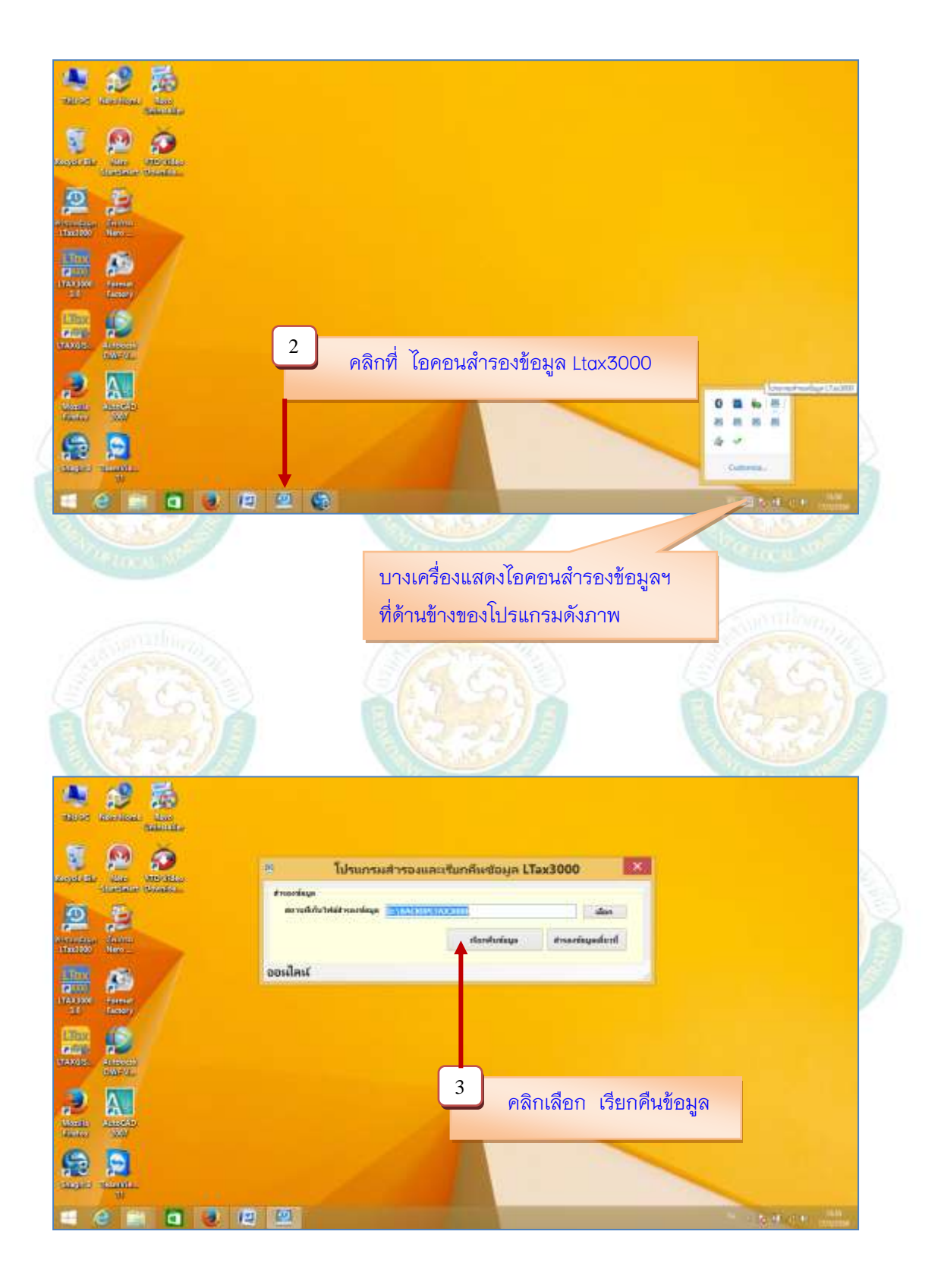

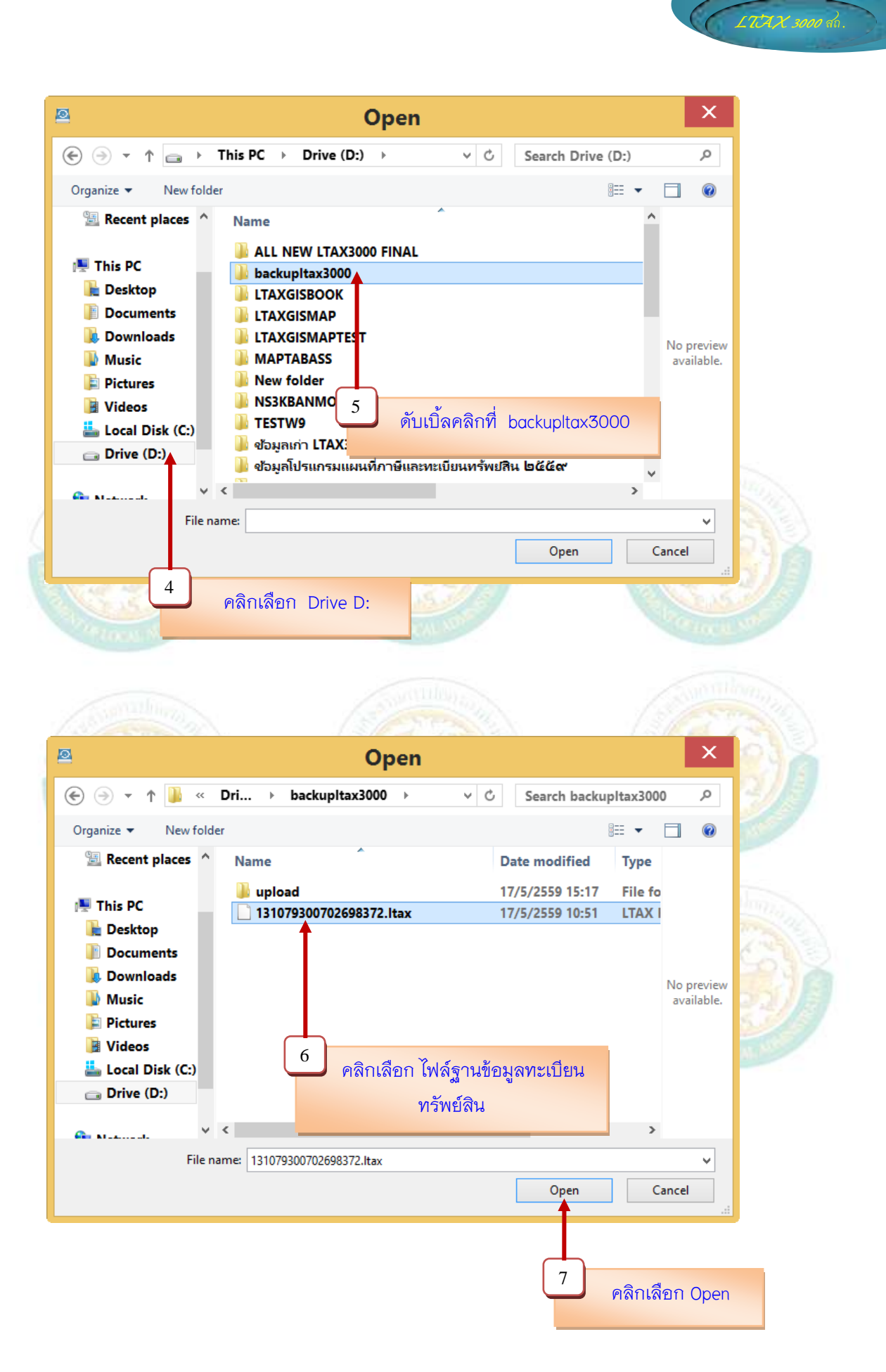

รอให้โปรแกรมประมวลผลระยะหนึ่ง เมื่อเสร็จแล้วจะแสดงหน้าต่างการทำงานของ โปรแกรมฯ ดังภาพ

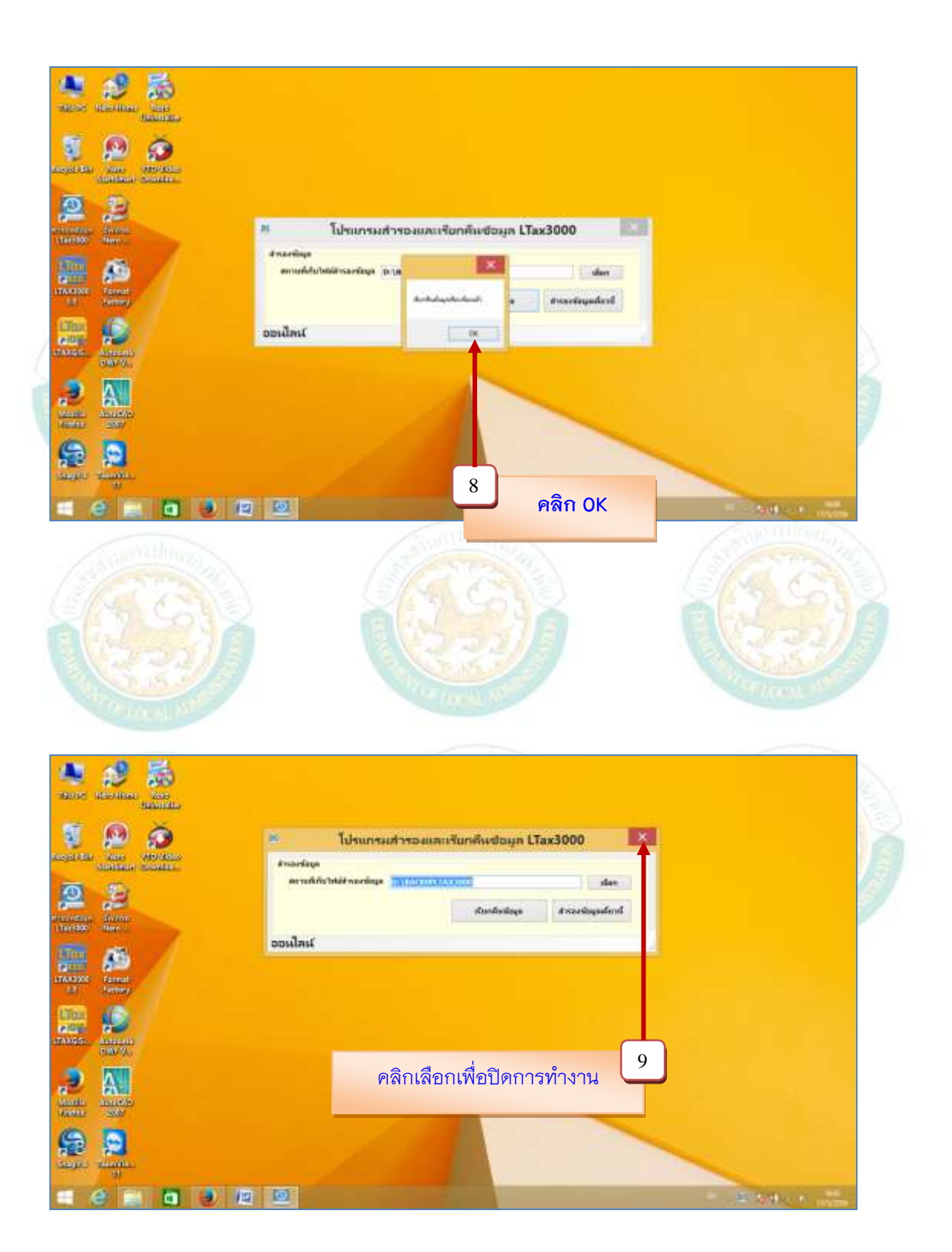

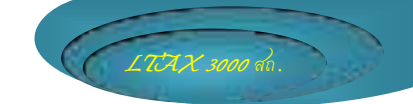

การตรวจสอบฐานข้อมูลทะเบียนทรัพย์สินในโปรแกรมแผนที่ภาษีและทะเบียนทรัพย์สิน (LTAX 3000) ใหม่ ให้ดำเนินการดังนี้

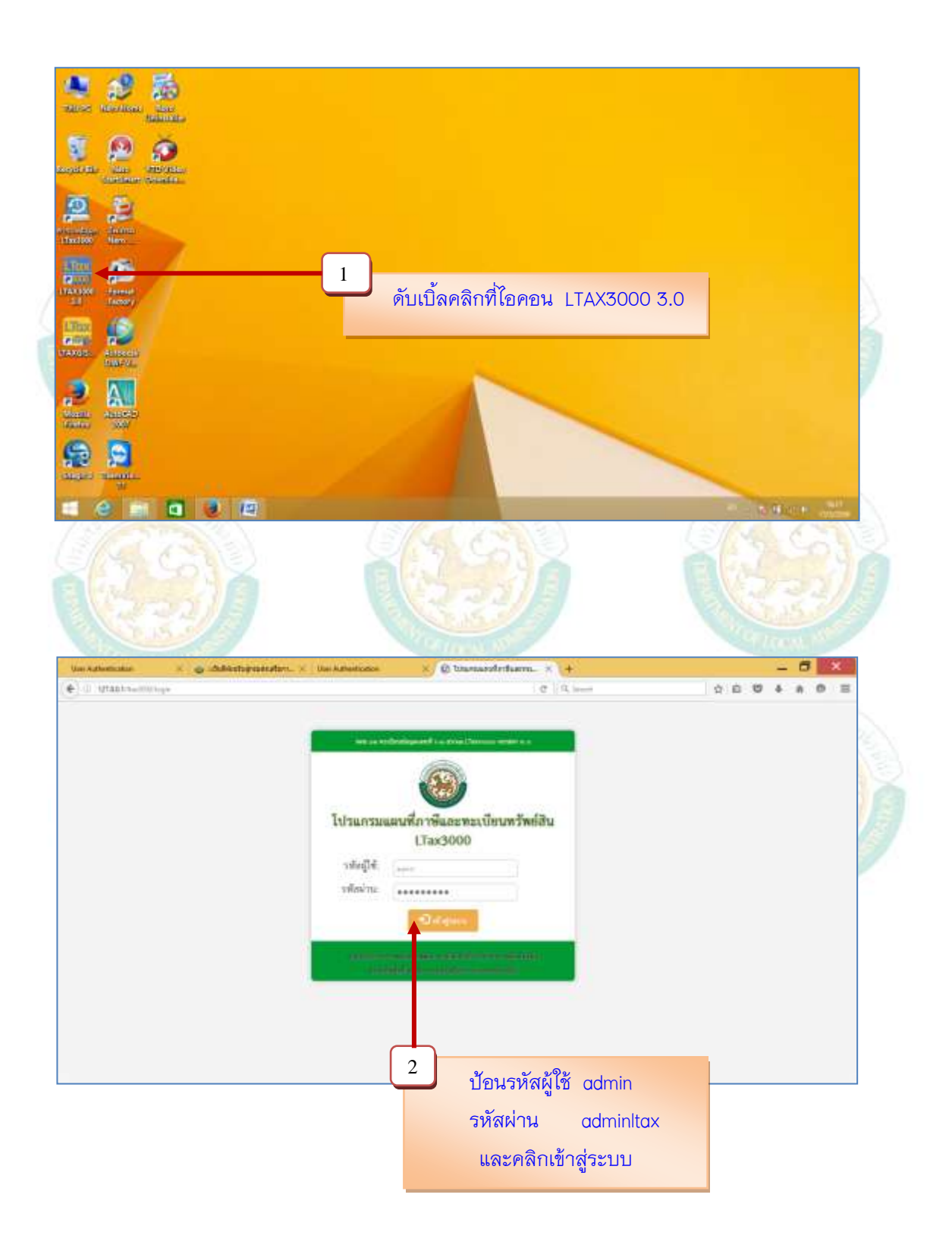

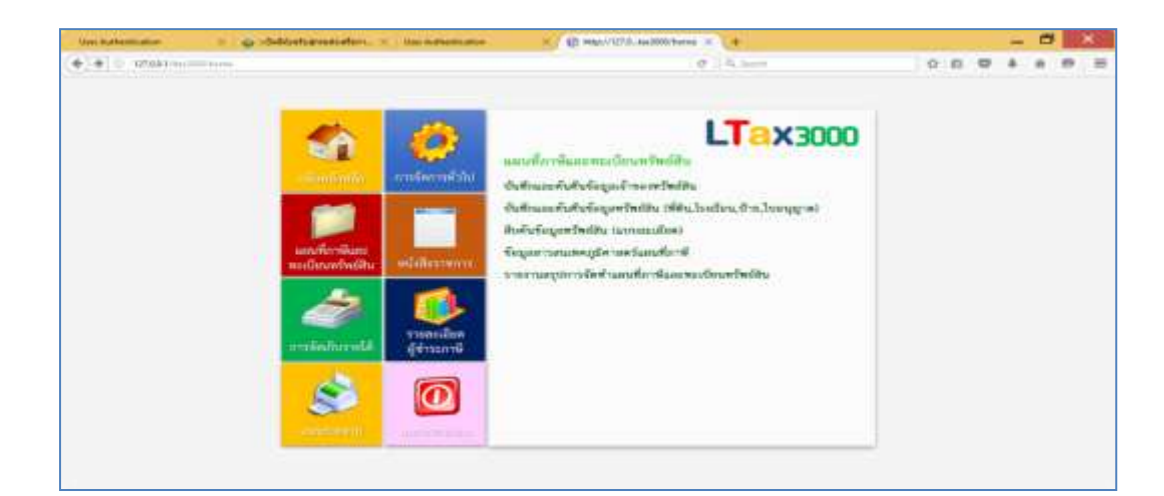

#### หมายเหตุ

เมื่อน้ำเข้าฐานข้อมูลทะเบียนทรัพย์สินเสร็จเรียบร้อยแล้ว เพื่อความถูกต้องให้องค์กร ปกครองส่วนท้องถิ่นตรวจสอบฐานข้อมูลของเจ้าของทรัพย์สินแต่ละราย โดยเฉพาะในเรื่องการใช้ ประโยชน์ของที่ดิน และโรงเรือน เนื่องจากกรมส่งเสริมการปกครองท้องถิ่นได้เพิ่มเติมฐานข้อมูลการใช้ ประโยชน์ของที่ดินและโรงเรือน เช่น การเพาะปลูกจากเดิมมีเฉพาะประเภทไม้ล้มลุก และไม้ยืนต้น แต่ใน โปรแกรมที่ได้ปรับปรุงใหม่ได้เพิ่มการใช้ประโยชน์ของที่ดินเพิ่มเติม ประกอบด้วย ประเภทไม้ล้มลุก จะแยกการบันทึกการใช้ประโยชน์เป็นข้าว ข้าวโพด อ้อย มันสำปะหลัง และอื่นๆ ประเภทไม้ยืนต้น จะแยกการบันทึกการใช้ประโยชน์เป็นข้าว ข้าวโพด อ้อย มันสำปะหลัง และอื่นๆ ประเภทไม้ยืนต้น โรงเรือนหรือสิ่งปลูกสร้างได้เพิ่มเติมลักษณะของโรงเรือนหรือสิ่งปลูกสร้าง ประกอบด้วย โรงเรือนทั่วไป โรงเรือนพิเศษ และพื้นที่ต่อเนื่อง และให้ตรวจสอบฐานข้อมูลในเมนูการจัดการทั่วไปด้วย

| ที่ | ชื่อ – สกุล             | E-mail                   | <b>โทรศัพท์</b> |
|-----|-------------------------|--------------------------|-----------------|
| 1   | น.ส.จิรวัลย์ สนั่นเมือง | Oeaw20@gmail.com         | 089-0513903     |
| 2   | นายไพบูลย์ ระวัง        | paiboon_54@hotmail.co.th | 061-4452464     |
| 3   | นายสมชาย ศรีเรือง       | somchaisr@dla.go.th      | 086-9060579     |
| 4   | นางเยาวลักษณ์ ชมถนอม    | yaowalak_chom@dla.go.th  | 089-9124062     |
| 5   | นายถวัลย์ชัย ถึงถิ่น    | thawanchai@gmail.com     | 081-8440573     |

### <u>สอบถามข้อมูลเพิ่มเติมได้ที่</u>